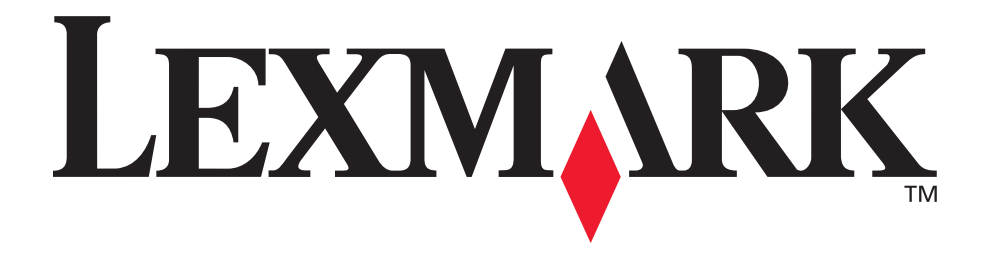

# E350d e E352dn

Guia do usuário

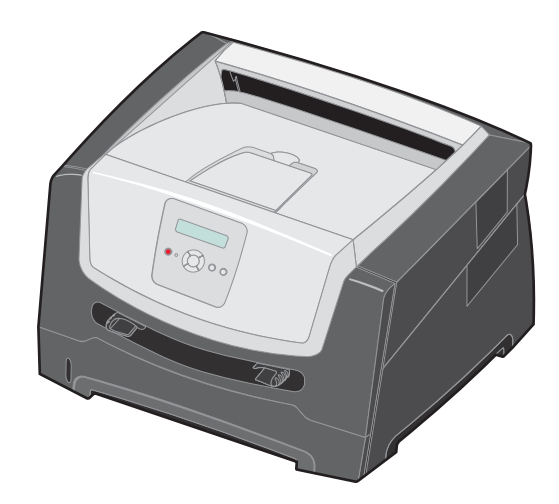

Junho de 2006

www.lexmark.com

Lexmark and Lexmark with diamond design are trademarks of Lexmark International, Inc., registered in the United States and/or other countries. © 2006 Lexmark International, Inc. All rights reserved. 740 West New Circle Road Lexington, Kentucky 40550

#### Edition: June 2006

The following paragraph does not apply to any country where such provisions are inconsistent with local law: LEXMARK INTERNATIONAL, INC., PROVIDES THIS PUBLICATION "AS IS" WITHOUT WARRANTY OF ANY KIND, EITHER EXPRESS OR IMPLIED, INCLUDING, BUT NOT LIMITED TO, THE IMPLIED WARRANTIES OF MERCHANTABILITY OR FITNESS FOR A PARTICULAR PURPOSE. Some states do not allow disclaimer of express or implied warranties in certain transactions; therefore, this statement may not apply to you.

This publication could include technical inaccuracies or typographical errors. Changes are periodically made to the information herein; these changes will be incorporated in later editions. Improvements or changes in the products or the programs described may be made at any time.

Comments about this publication may be addressed to Lexmark International, Inc., Department F95/032-2, 740 West New Circle Road, Lexington, Kentucky 40550, U.S.A. In the United Kingdom and Eire, send to Lexmark International Ltd., Marketing and Services Department, Westhorpe House, Westhorpe, Marlow Bucks SL7 3RQ. Lexmark may use or distribute any of the information you supply in any way it believes appropriate without incurring any obligation to you. To obtain additional copies of publications related to this product, visit the Lexmark Web site at www.lexmark.com.

References in this publication to products, programs, or services do not imply that the manufacturer intends to make these available in all countries in which it operates. Any reference to a product, program, or service is not intended to state or imply that only that product, program, or service may be used. Any functionally equivalent product, program, or service that does not infringe any existing intellectual property right may be used instead. Evaluation and verification of operation in conjunction with other products, programs, or services, except those expressly designated by the manufacturer, are the user's responsibility.

#### Trademarks

Lexmark and Lexmark with diamond design are trademarks of Lexmark International, Inc. Details relating to compatibility are included in the *Technical Reference*.

Other trademarks are the property of their respective owners. © 2006 Lexmark International. Inc.

#### All rights reserved.

#### UNITED STATES GOVERNMENT RIGHTS

This software and any accompanying documentation provided under this agreement are commercial computer software and documentation developed exclusively at private expense.

#### Informações sobre segurança

 Conecte o cabo de alimentação a uma tomada devidamente aterrada que esteja próxima do produto e seja de fácil acesso.

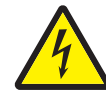

 CUIDADO: Não instale este produto nem faça nenhuma conexão elétrica ou de cabeamento, como do cabo de alimentação ou de telefone, durante uma tempestade com raios.

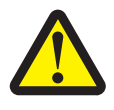

- CUIDADO: Este produto utiliza um laser. O uso de controles ou ajustes, ou a execução de procedimentos diferentes daqueles aqui especificados, pode resultar em exposição perigosa à radiação.
- Este produto utiliza um processo de impressão que aquece a mídia de impressão, e o aquecimento pode fazer com que a mídia de impressão libere emissões. Você deve ler e compreender a seção de instruções de operação que aborda as diretrizes para a seleção da mídia de impressão a fim de evitar a possibilidade de emissões perigosas. (Consulte Seleção da mídia de impressão na página 11.)
- Entre em contato com um técnico profissional para obter manutenção ou reparos diferentes daqueles descritos nas instruções de operação.
- Este produto foi projetado, testado e aprovado como um produto que atende aos mais rígidos padrões globais de segurança com o uso de componentes específicos da Lexmark. Os recursos de segurança de algumas peças nem sempre são óbvios. A Lexmark não se responsabiliza pelo uso de outras peças de substituição.

# Índice

| Capítulo 1: Para aprender sobre a impressora                                                                                                    | 5                                                                                                    |
|----------------------------------------------------------------------------------------------------|----------------------------------------------------------------------------------------------------|
| Visão geral da impressora                                                                                                    | 5                                                                                                    |
| Para entender o painel de controle                                                                                                    | 8                                                                                                    |
|                                                                                                    |                                                                                                    |
| Capítulo 2: Para entender as diretrizes da mídia de impressão                                                                                                    |                                                                                                    |
| Que tipos de mídia de impressão podem ser carregados?                                                                                                    |                                                                                                    |
| Seleção da mídia de impressão                                                                                                    |                                                                                                    |
| Armazenamento da mídia de impressão                                                                                                    |                                                                                                    |
| Para evitar atolamentos                                                                                                    |                                                                                                    |
| Capítulo 3: Impressão                                                                                                    |                                                                                                    |
| Carregamento da bandeja para 250 folhas                                                                                                    |                                                                                                    |
| Carregamento do alimentador manual                                                                                                    |                                                                                                    |
| Ligação de bandejas                                                                                                    | 24                                                                                                    |
| Envio de um trabalho para impressão                                                                                                    | 24                                                                                                    |
| Cancelamento de um trabalho de impressão                                                                                                    |                                                                                                    |
| Impressão da página de configurações de menu                                                                                                    |                                                                                                    |
| Impressão de uma página de configuração de rede                                                                                                    |                                                                                                    |
| Impressão de uma lista de amostras de fontes                                                                                                    | 27                                                                                                    |
|                                                                                                    |                                                                                                    |
| Canítulo 4: Instalação de onções                                                                                                    | 28                                                                                                    |
| Capítulo 4: Instalação de opções                                                                                                    |                                                                                                    |
| Capítulo 4: Instalação de opções<br>Acesso à placa do sistema                                                                                                    |                                                                                                    |
| Capítulo 4: Instalação de opções<br>Acesso à placa do sistema<br>Adição de uma placa de memória<br>Adição de uma placa de memória flash                                                                                                    |                                                                                                    |
| Capítulo 4: Instalação de opções<br>Acesso à placa do sistema<br>Adição de uma placa de memória<br>Adição de uma placa de memória flash<br>Instalação de uma gaveta opcional para 250 ou 550 folhas                                                                                                    |                                                                                                    |
| Capítulo 4: Instalação de opções<br>Acesso à placa do sistema<br>Adição de uma placa de memória<br>Adição de uma placa de memória flash<br>Instalação de uma gaveta opcional para 250 ou 550 folhas<br>Para reconhecer as opções instaladas                                                                                                    | 28<br>28<br>31<br>32<br>33<br>34                                                                                                 |
| Capítulo 4: Instalação de opções<br>Acesso à placa do sistema<br>Adição de uma placa de memória<br>Adição de uma placa de memória flash<br>Instalação de uma gaveta opcional para 250 ou 550 folhas<br>Para reconhecer as opções instaladas                                                                                                    | 28<br>28<br>31<br>32<br>33<br>33<br>34                                                                                           |
| Capítulo 4: Instalação de opções<br>Acesso à placa do sistema<br>Adição de uma placa de memória<br>Adição de uma placa de memória flash<br>Instalação de uma gaveta opcional para 250 ou 550 folhas<br>Para reconhecer as opções instaladas<br>Capítulo 5: Manutenção da impressora                                                                                                    | 28<br>28<br>31<br>32<br>33<br>33<br>34<br>34<br>35                                                                               |
| Capítulo 4: Instalação de opções         Acesso à placa do sistema         Adição de uma placa de memória         Adição de uma placa de memória flash         Instalação de uma gaveta opcional para 250 ou 550 folhas         Para reconhecer as opções instaladas         Capítulo 5: Manutenção da impressora         Armazenamento de suprimentos                                                                                                    | 28<br>28<br>31<br>32<br>33<br>33<br>34<br>                                                                                       |
| Capítulo 4: Instalação de opções         Acesso à placa do sistema         Adição de uma placa de memória         Adição de uma placa de memória flash         Instalação de uma gaveta opcional para 250 ou 550 folhas         Para reconhecer as opções instaladas         Capítulo 5: Manutenção da impressora         Armazenamento de suprimentos         Economia de suprimentos                                                                                                    | 28<br>28<br>31<br>32<br>33<br>33<br>34<br>34<br>35<br>35                                                                         |
| Capítulo 4: Instalação de opções         Acesso à placa do sistema         Adição de uma placa de memória         Adição de uma placa de memória flash         Instalação de uma gaveta opcional para 250 ou 550 folhas         Para reconhecer as opções instaladas         Capítulo 5: Manutenção da impressora         Armazenamento de suprimentos         Economia de suprimentos         Pedido de suprimentos                                                                                                    | 28<br>28<br>31<br>32<br>33<br>34<br>34<br>35<br>35<br>35<br>36                                                                   |
| Capítulo 4: Instalação de opções         Acesso à placa do sistema         Adição de uma placa de memória         Adição de uma placa de memória flash         Instalação de uma gaveta opcional para 250 ou 550 folhas         Para reconhecer as opções instaladas         Capítulo 5: Manutenção da impressora         Armazenamento de suprimentos         Economia de suprimentos         Pedido de suprimentos         Final da vida útil do kit fotocondutor                                                                                                    | 28<br>28<br>31<br>32<br>33<br>33<br>34<br>34<br>35<br>35<br>35<br>35<br>36<br>38                                                 |
| Capítulo 4: Instalação de opções         Acesso à placa do sistema         Adição de uma placa de memória         Adição de uma placa de memória flash         Instalação de uma gaveta opcional para 250 ou 550 folhas         Para reconhecer as opções instaladas         Capítulo 5: Manutenção da impressora         Armazenamento de suprimentos         Economia de suprimentos         Pedido de suprimentos         Final da vida útil do kit fotocondutor         Kit de manutenção                                                                                                    | <b>28</b> 28 31 32 33 33 34 <b>35</b> 35 35 35 36 38                                                                             |
| Capítulo 4: Instalação de opções         Acesso à placa do sistema         Adição de uma placa de memória         Adição de uma placa de memória flash         Instalação de uma gaveta opcional para 250 ou 550 folhas         Para reconhecer as opções instaladas         Capítulo 5: Manutenção da impressora         Armazenamento de suprimentos         Economia de suprimentos         Pedido de suprimentos         Final da vida útil do kit fotocondutor         Kit de manutenção         Reciclagem de produtos da Lexmark                                                                                             | 28<br>28<br>31<br>32<br>33<br>33<br>34<br>34<br>35<br>35<br>35<br>35<br>36<br>38<br>41<br>41                                     |
| Capítulo 4: Instalação de opções         Acesso à placa do sistema         Adição de uma placa de memória         Adição de uma placa de memória flash         Instalação de uma gaveta opcional para 250 ou 550 folhas         Para reconhecer as opções instaladas         Capítulo 5: Manutenção da impressora         Armazenamento de suprimentos         Economia de suprimentos         Pedido de suprimentos         Final da vida útil do kit fotocondutor         Kit de manutenção         Reciclagem de produtos da Lexmark         Capítulo 6: Limpeza de atolamentos                                                  | 28<br>28<br>31<br>32<br>33<br>34<br>34<br>35<br>35<br>35<br>35<br>35<br>36<br>38<br>41<br>41<br>41<br>41                         |
| Capítulo 4: Instalação de opções         Acesso à placa do sistema         Adição de uma placa de memória         Adição de uma placa de memória flash         Instalação de uma gaveta opcional para 250 ou 550 folhas         Para reconhecer as opções instaladas         Capítulo 5: Manutenção da impressora         Armazenamento de suprimentos         Economia de suprimentos         Final da vida útil do kit fotocondutor         Kit de manutenção         Reciclagem de produtos da Lexmark         Capítulo 6: Limpeza de atolamentos         Para identificar atolamentos                                           | 28<br>28<br>31<br>32<br>33<br>33<br>34<br>34<br>35<br>35<br>35<br>35<br>35<br>36<br>38<br>41<br>41<br>41<br>41                   |
| Capítulo 4: Instalação de opções         Acesso à placa do sistema         Adição de uma placa de memória         Adição de uma placa de memória flash         Instalação de uma gaveta opcional para 250 ou 550 folhas         Para reconhecer as opções instaladas         Capítulo 5: Manutenção da impressora         Armazenamento de suprimentos         Economia de suprimentos         Pedido de suprimentos         Final da vida útil do kit fotocondutor         Kit de manutenção         Reciclagem de produtos da Lexmark         Capítulo 6: Limpeza de atolamentos         Para entender as mensagens de atolamento | 28<br>28<br>31<br>32<br>33<br>33<br>34<br>34<br>35<br>35<br>35<br>35<br>35<br>36<br>38<br>41<br>41<br>41<br>41<br>41<br>42<br>42 |

| Capítulo 7: Solução de problemas                               | 49 |
|----------------------------------------------------------------|----|
| Suporte on-line ao cliente                                     | 49 |
| Para solicitar manutenção                                      | 49 |
| Verificação de uma impressora que não responde                 | 49 |
| Impressão de PDFs em vários idiomas                            | 50 |
| Solução de problemas de impressão                              | 50 |
| Ativação do modo Redução de curvas                             | 52 |
| Solução de problemas de opções                                 | 52 |
| Solução de problemas de mensagens de manutenção                | 53 |
| Solução de problemas de alimentação de papel                   | 53 |
| Solução de problemas de qualidade de impressão                 | 54 |
| Limpeza da lente da cabeça de impressão                        | 58 |
| Capítulo 8: Suporte administrativo                             | 60 |
| Desativação dos menus do painel de controle                    | 60 |
| Ativação dos menus do painel de controle                       | 60 |
| Restauração das configurações padrão de fábrica                | 61 |
| Seleção do modo de operação da impressora                      | 61 |
| Avisos                                                         | 62 |
| Convenções                                                     | 62 |
| Avisos de emissão eletrônica                                   | 62 |
| Níveis de emissão de ruído                                     | 64 |
| Consumo de energia do produto                                  | 64 |
| Diretiva WEEE (Waste from Electrical and Electronic Equipment) | 65 |
| Aviso do laser                                                 | 65 |
| Statement of Limited Warranty for Lexmark E350d and E352dn     | 65 |
| Índice remissivo                                               | 67 |

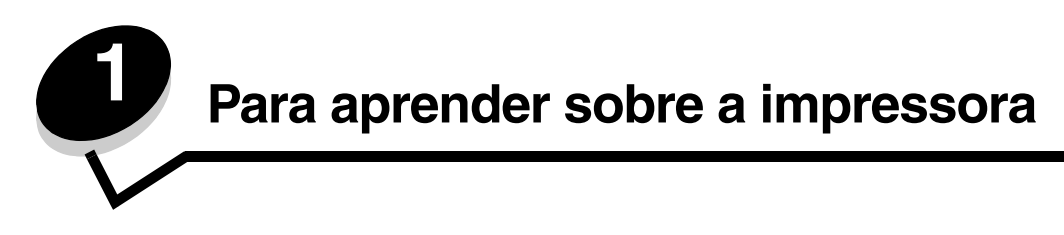

# Visão geral da impressora

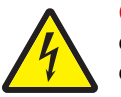

**CUIDADO:** Não instale este produto nem faça nenhuma conexão elétrica ou de cabeamento, como do cabo de alimentação ou de telefone, durante uma tempestade com raios.

A ilustração a seguir mostra uma visão frontal da impressora com seus recursos indicados.

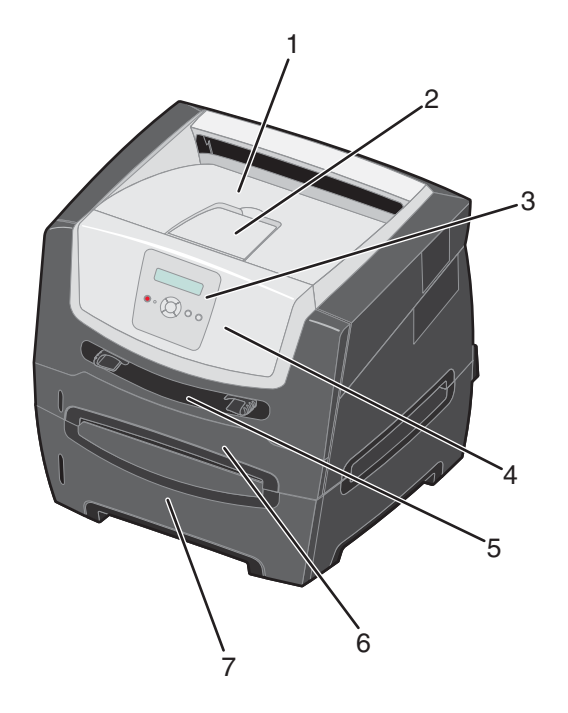

- 1 Bandeja de saída para 150 folhas
  - Suporte de papel
- 5 Alimentador manual
- 6 Bandeja para 250 folhas
  - 7 Gaveta para 250 ou 550 folhas (opcional)
- **3** Botões do painel de controle e do menu
- 4 Porta frontal

2

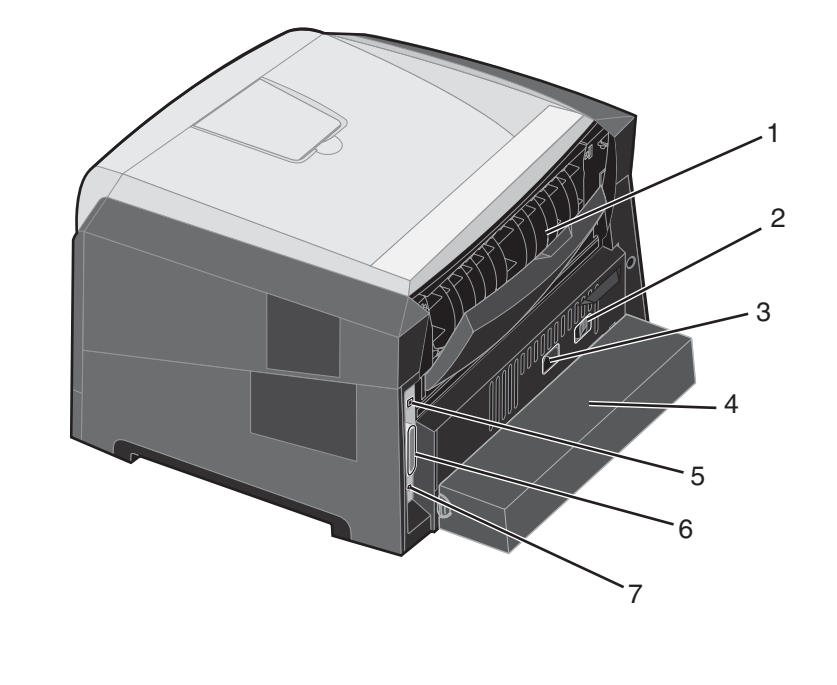

A ilustração a seguir mostra uma visão traseira da impressora com seus recursos indicados.

- 1 Saída traseira 5 Conexão USB
- 2 Botão Liga/desliga
- 3 Conexão de alimentação
- 4 Tampa contra poeira (não disponível em alguns modelos)
- Conexão paralela
- 7 Conexão Ethernet

6

Vários menus estão disponíveis para facilitar a alteração das configurações da impressora. O diagrama mostra o índice de menus do painel de controle, os menus e os itens disponíveis sob cada menu. Para obter mais informações sobre menus e itens de menu, consulte o Guia de menus e mensagens no CD de *Software e documentação*.

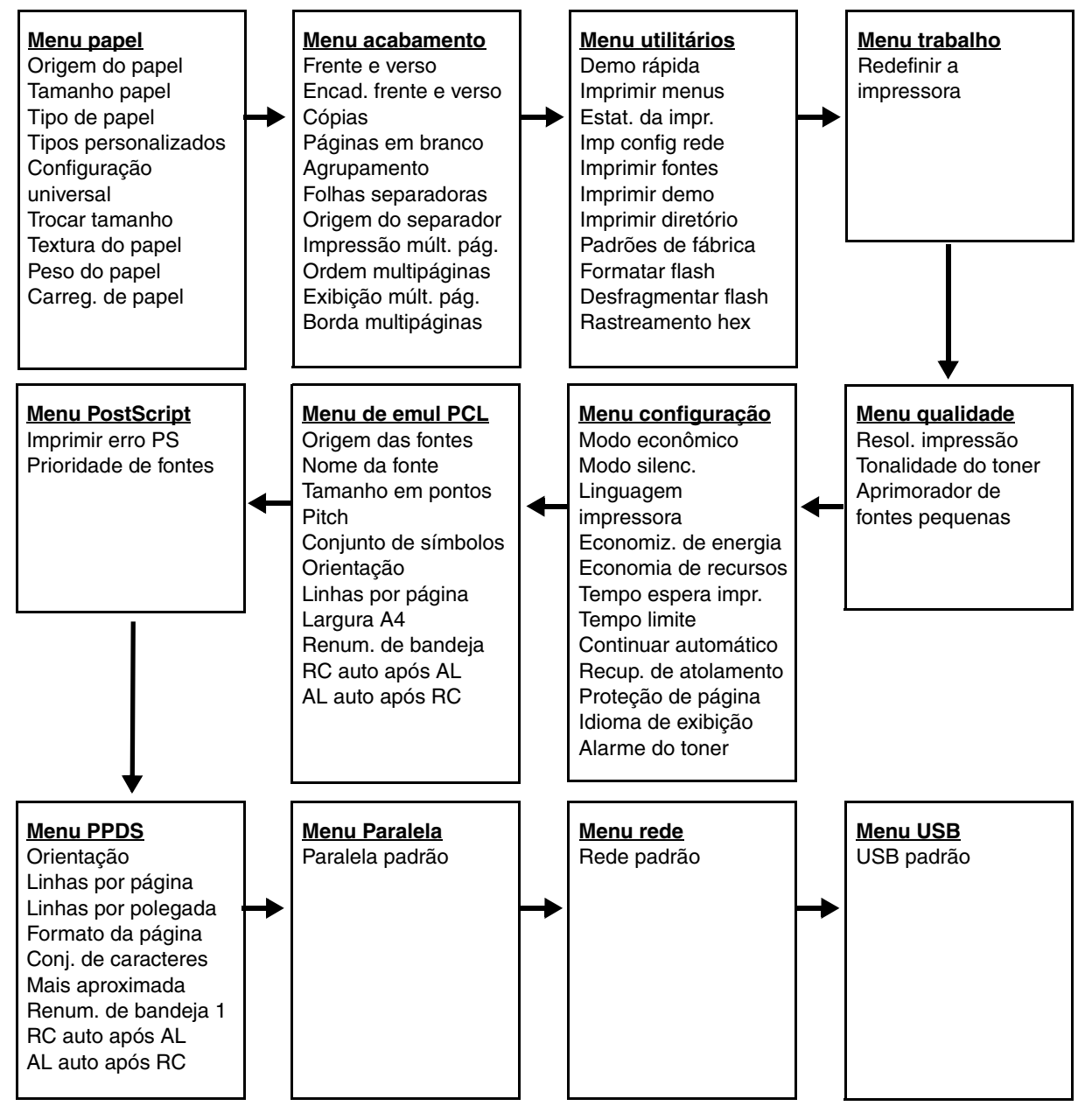

# Para entender o painel de controle

O painel de controle consiste nos itens a seguir:

- Uma tela de cristal líquido (LCD) com 2 linhas e capacidade de exibição de texto
- Seis botões: Parar ⊗, Menu (com Menu esquerdo ◀, Selecionar ⊘ e Menu direito ►), Voltar ⑤ e Continuar (▷)
- Uma luz indicadora

**Observação:** Uma etiqueta localizada na parte interna da porta frontal mostra os botões do painel de controle em seu idioma. Uma etiqueta adicional traduzida está incluída na caixa da impressora.

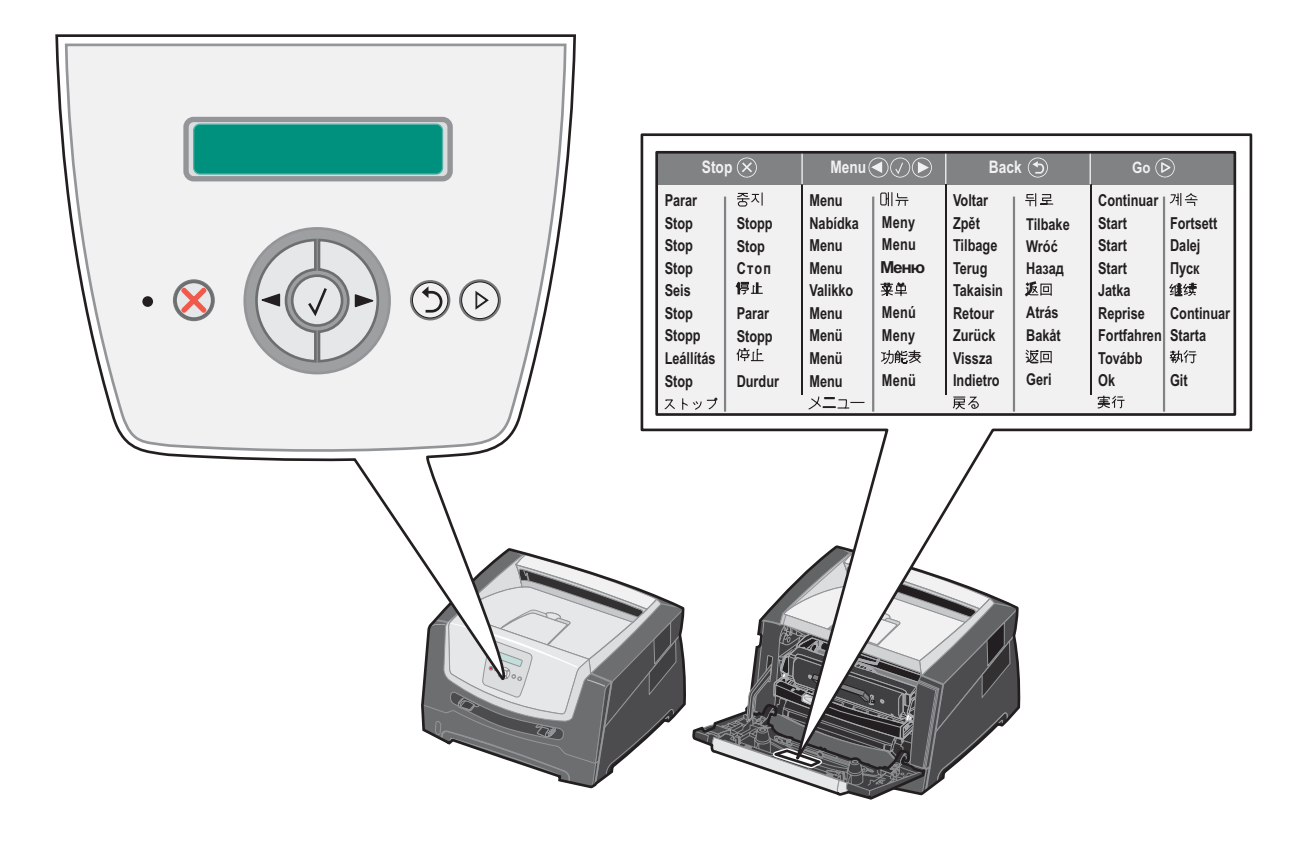

O uso dos botões e o layout do visor são descritos na tabela a seguir.

| Botão ou item do painel<br>de controle | Função                                                                                                    |  |
|----------------------------------------|----------------------------------------------------------------------------------------------------|--|
| Visor                                  | O visor mostra mensagens que descrevem o estado atual da impressora e indicam possíveis problemas da impressora que precisam ser resolvidos.                                                                                                    |  |
|                                        | A linha superior do visor é a linha de cabeçalho. Ela exibirá o status atual e o status dos<br>Suprimentos (Avisos). É nesse local que você verá o status da impressora, as mensagens<br>de suprimentos e as telas Mostrar.                                                                                                    |  |
| Luz indicadora                         | Um LED verde é usado no visor para indicar o status da impressora.                                                                                                    |  |
|                                        | Status Indica                                                                                                    |  |
|                                        | Apagada A impressora está desligada.                                                                                                    |  |
|                                        | Acesa A impressora está ligada, porém ociosa.                                                                                                    |  |
|                                        | Verde intermitente A impressora está ligada e ocupada.                                                                                                    |  |
| Parar 🛞<br>Botões de menu              | <ul> <li>Pressione e libere o botão Parar para interromper a operação mecânica da impressora. A mensagem A impressora não está pronta será exibida. A operação será retomada quando o botão Continuar for pressionado.</li> <li>Os botões ▶ e ◀ são usados para entrar em um grupo de menus. Depois que um grupo de menus estiver ativo, pressione e libere o botão ▶ para ir para a próxima seleção ou pressione e libere o botão ▶ para ir para a seleção anterior. Esses botões também podem ser usados para aumentar (▶) ou diminuir (◀) automaticamente o número desejado de cópias.</li> <li>Pressione e libere o botão Selecionar para iniciar a ação em uma seleção. Escolhe a seleção de menu exibida na segunda linha do visor. Se for exibido um menu como o Menu pape1, 🖉 abre o menu e exibe a primeira configuração da impressora contida nele.</li> <li>Se for exibido um item de menu como Origem do pape1, 🖉 abre o item e exibe a configuração padrão.</li> </ul> |  |
| Voltar 🕤                               | Pressione e libere o botão <b>Voltar</b> para retornar ao grupo de menus anterior. Se você estiver no topo de um grupo de menus, o botão funcionará como um botão <b>Continuar</b> .                                                                                                    |  |
| Continuar 🕟                            | Pressione e libere o botão <b>Continuar</b> para colocar a impressora no estado Pronto depois de uma situação em que ela ficou off-line (para sair dos menus, para limpar a maioria das mensagens).                                                                                                    |  |

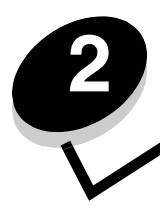

Para entender as diretrizes da mídia de impressão

*Mídia de impressão* é a referência feita a papel, cartões, transparências, etiquetas e envelopes. Os quatro últimos são, às vezes, denominados *mídia especial*. A impressora fornece impressão alta qualidade em uma grande variedade de mídias. É necessário levar em consideração vários pontos sobre a mídia antes da impressão. Este capítulo fornece informações sobre a escolha e a manutenção da mídia de impressão.

- Que tipos de mídia de impressão podem ser carregados?
- Seleção da mídia de impressão
- Armazenamento da mídia de impressão
- Para evitar atolamentos

Para obter mais detalhes sobre os tipos de papel e mídia especial que a impressora suporta, consulte o documento *Card Stock & Label Guide* (apenas em inglês) disponível no site da Lexmark, em **www.lexmark.com**.

A escolha do papel ou de outra mídia de impressão correta reduz os problemas de impressão. Para obter a melhor qualidade de impressão, teste uma amostra do papel ou de outra mídia de impressão que pretende usar antes de comprar grandes quantidades.

## *Que tipos de mídia de impressão podem ser carregados?*

Obtenha o máximo de sua impressora carregando as bandejas adequadamente. Nunca misture tipos de mídia dentro de uma bandeja.

| Origem                                                 | Tamanhos                                                                                                    | Tipos                                                                                                    | Peso                                                                                                    | Capacidade <sup>*</sup><br>(folhas)                                                      |
|--------------------------------------------------------|----------------------------------------------------------------------------------------------------|----------------------------------------------------------------------------------------------------|----------------------------------------------------------------------------------------------------|------------------------------------------------------------------------------------------|
| Bandeja para<br>250 folhas                             | A4, A5, A6 (apenas fibras<br>longas), JIS B5, Carta,<br>Ofício, Executivo, Ofício 2,<br>Statement (US)                         | Papel comum, encorpado,<br>papel timbrado,<br>transparências, etiquetas<br>de papel (apenas<br>impressão de um lado) | 60–90 g/m <sup>2</sup><br>(16–24 lb)                                                                                                 | <ul> <li>250 folhas de papel</li> <li>50 etiquetas</li> <li>50 transparências</li> </ul> |
| Gaveta para<br>250 folhas<br>Gaveta para<br>550 folhas | A4, A5, JIS B5, Carta,<br>Oficio, Executivo, Oficio 2,<br>Statement (US)                                                       | Papel comum, encorpado,<br>papel timbrado,<br>transparências, etiquetas<br>de papel (apenas<br>impressão de um lado) | 60–90 g/m <sup>2</sup><br>(16–24 lb)                                                                                                 | <ul> <li>550 folhas de papel</li> <li>50 etiquetas</li> <li>50 transparências</li> </ul> |
| Alimentador manual                                     | A4, A5, A6 (apenas fibras<br>longas), JIS B5, Carta,<br>Ofício, Executivo, Ofício 2,<br>Statement (US), Universal <sup>‡</sup> | Papel comum,<br>transparências, etiquetas<br>de papel (apenas<br>impressão de um lado)                               | 60–163 g/m <sup>2</sup><br>(16–43 lb)                                                                                                | 1                                                                                        |
|                                                        |                                                                                                    | Cartões <sup>†</sup>                                                                                                 | <ul> <li>120–163 g/m<sup>2</sup><br/>(66–90 lb), Índice Bristol</li> <li>75–163 g/m<sup>2</sup><br/>(46–100 lb), Etiqueta</li> </ul> |                                                                                          |
|                                                        | 7¾, 9, 10, DL, C5, B5                                                                                                    | Envelopes                                                                                                    | 75 g/m <sup>2</sup> (20 lb)                                                                                                    |                                                                                          |

\* Capacidade para mídia de impressão de 20 lb, a menos que observado em contrário.

<sup>†</sup> Recomendam-se fibras curtas. Use a saída traseira para obter os melhores resultados.

<sup>‡</sup> Faixas de tamanho Universal:

- Alimentador manual: 76–216 x 127–356 mm (3,0–8,5 x 5,0–14,0 pol) (inclui cartões de 3 x 5 pol)

# Seleção da mídia de impressão

Selecionar a mídia de impressão correta para a impressora ajudará a evitar problemas de impressão. As seções a seguir contêm as diretrizes para a escolha da mídia de impressão correta para a impressora.

- Papel
- Transparências
- Envelopes
- Etiquetas
- Cartões

### Papel

Para garantir a melhor qualidade de impressão e confiabilidade de alimentação, use papel xerográfico de 75 g/m<sup>2</sup> (20 lb), de fibras longas. Papéis comerciais criados para uso comercial geral também podem fornecer qualidade de impressão aceitável.

Observação: Determinados tipos de papel não serão impressos com a velocidade máxima.

Sempre imprima várias amostras antes de comprar grandes quantidades de qualquer tipo de mídia de impressão. Ao escolher a mídia de impressão, considere o peso, o conteúdo de fibras e a cor.

O processo de impressão a laser aquece o papel a altas temperaturas, de 210°C (410°F) para aplicações que não são MICR. Use somente papéis capazes de resistir a essas temperaturas sem descolorir, produzir sangramento ou liberar emissões perigosas. Consulte o fabricante ou o fornecedor para determinar se o papel escolhido é aceitável para impressoras a laser.

Ao carregar o papel, observe o lado de impressão recomendado descrito na embalagem e carregue o papel de acordo com as instruções. Para obter instruções detalhadas sobre carregamento de bandejas, consulte:

- Carregamento da bandeja para 250 folhas na página 18
- Carregamento do alimentador manual na página 23

### Características do papel

As seguintes características do papel afetam a qualidade e a confiabilidade da impressão. Recomenda-se que estas diretrizes sejam seguidas ao avaliar um novo estoque de papel.

Para obter informações detalhadas, consulte o documento *Card Stock & Label Guide* (apenas em inglês) disponível no site da Lexmark, em **www.lexmark.com/publications**.

#### Peso

A impressora alimenta automaticamente pesos de papel de 60 a 90 g/m<sup>2</sup> (16 a 24 lb, encorpado), de fibras longas, nas bandejas integradas e opcionais, e pesos de papel de 60 a 163 g/m<sup>2</sup> (16 a 43 lb, encorpado), de fibras longas, no alimentador manual. O papel com peso inferior a 60 g/m<sup>2</sup> (16 lb) pode não ser firme o suficiente para ser alimentado adequadamente, causando atolamentos. Para obter um melhor desempenho, use papel de 75 g/m<sup>2</sup> (20 lb, encorpado) de fibras longas. Para usar papel mais estreito que 182 x 257 mm (7,2 x 10,1 pol), recomenda-se que o peso seja de 90 g/m<sup>2</sup> (24 lb, encorpado).

#### Curva

Curva é a tendência da mídia de se curvar nas bordas. Curvas excessivas podem causar problemas na alimentação de papel. As curvas podem ocorrer depois que o papel passa pela impressora, onde é exposto a altas temperaturas. O armazenamento do papel fora da embalagem e em condições de calor, umidade, frio ou ar seco, mesmo nas bandejas, pode contribuir para a ocorrência de curvas antes da impressão, podendo causar problemas de alimentação. Para obter mais informações sobre curvas, consulte **Ativação do modo Redução de curvas na página 52**.

#### Lisura

O grau de lisura do papel afeta diretamente a qualidade da impressão. Se o papel for muito áspero, o toner não se fundirá no papel adequadamente, resultando em baixa qualidade de impressão. Se o papel for liso demais, poderá causar problemas de alimentação de papel ou qualidade de impressão. O grau de lisura deve estar entre 100 e 300 pontos Sheffield; entretanto, a lisura entre 150 e 250 pontos Sheffield produz a melhor qualidade de impressão. Se você estiver usando papel com mais de 350 pontos Sheffield, altere o Tipo de papel para Áspero/algodão. Para obter mais informações, consulte "Menu papel" no *Guia de menus e mensagens* no CD de *Software e documentação*.

#### Conteúdo de umidade

A quantidade de umidade do papel afeta tanto a qualidade de impressão quanto a capacidade da impressora de alimentar o papel adequadamente. Mantenha o papel na embalagem original até a hora de usá-lo. Isso limitará a exposição do papel às variações de umidade que podem degradar seu desempenho.

Condicione o papel enquanto ele ainda estiver em sua embalagem original. Para condicioná-lo, armazene-o no mesmo ambiente da impressora por 24 a 48 horas antes da impressão, para permitir que o papel se estabilize nas novas condições. Prolongue o tempo para vários dias se o ambiente de armazenamento ou transporte for muito diferente do ambiente da impressora. O papel espesso também pode exigir um período de condicionamento maior devido à massa do material.

#### Direção das fibras

As fibras referem-se ao alinhamento das fibras do papel em uma folha. O papel pode ter *fibras longas*, estendendo-se ao longo do comprimento do papel, ou *fibras curtas*, estendendo-se ao longo da largura do papel.

Para papel de 60 a 90 g/m<sup>2</sup> (16 a 24 lb, encorpado), recomendam-se fibras longas.

#### Conteúdo de fibras

A maior parte do papel xerográfico de alta qualidade é feita de madeira em polpa processada 100% quimicamente. Esse conteúdo confere ao papel um alto grau de estabilidade, resultando em menos problemas de alimentação e melhor qualidade de impressão. O papel que contém fibras, como as de algodão, possui características que podem dificultar seu manuseio.

#### Papel reciclado

A Lexmark suporta a US executive order 13101, que encoraja o uso de papel reciclado em órgãos do governo. Solicite a seu fornecedor de papel informações sobre garantia e desempenho e/ou faça testes com pequenas quantidades antes de comprar grandes volumes de papel. Uma lista de fornecedores e papéis aprovados usados pelo US Government Printing Office pode ser encontrada em http://www.gpo.gov/qualitycontrol/cpypaper.htm.

#### Papel inaceitável

Os papéis a seguir não são recomendados para uso na impressora:

- Papéis tratados quimicamente, usados para fazer cópias sem papel carbono, também conhecidos como papéis sem carbono, CCP (Carbonless Copy Paper) ou NCR (No Carbon Required).
- Papéis pré-impressos com elementos químicos que possam contaminar a impressora.
- · Papéis pré-impressos que possam ser afetados pela temperatura no fusor da impressora.
- Papéis pré-impressos que exijam um *registro* (a exata localização da impressão na página) superior a ±0,09 pol, como formulários de reconhecimento óptico de caracteres (OCR).

Em alguns casos, você pode ajustar o registro pelo programa para imprimir nesses formulários com sucesso.

- Papéis revestidos (encorpados apagáveis), sintéticos e térmicos.
- Papéis com bordas ásperas, ásperos ou altamente texturizados ou papéis com curvas.
- Papel reciclado com peso inferior a 60 g/m<sup>2</sup> (16 lb).
- Formulários ou documentos com várias vias.

### Seleção do papel

O carregamento adequado do papel ajuda a evitar atolamentos e garante uma impressão livre de problemas.

Para evitar atolamentos ou má qualidade de impressão:

- Sempre use papel novo e que não esteja danificado.
- Flexione a pilha de papel para trás e para frente. Não dobre nem amasse o papel. Alinhe as folhas sobre uma superfície plana.

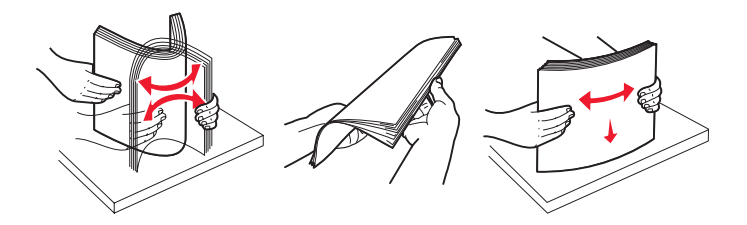

- Antes de carregar o papel, saiba o lado de impressão recomendado. Essa informação está normalmente indicada no pacote do papel.
- Certifique-se de que a pilha de papel esteja nivelada na bandeja e de que não esteja acima dos indicadores de preenchimento máximo de papel. O carregamento inadequado pode causar atolamentos.
- *Não* use papel que tenha sido cortado ou aparado à mão.
- Não misture tamanhos, pesos ou tipos de mídia diferentes na mesma origem; a mistura causa atolamentos.
- Não use papéis revestidos, a menos que tenham sido criados especificamente para impressão eletrofotográfica.
- Não remova as bandejas durante a impressão de um trabalho ou se a mensagem Ocupada estiver sendo exibida no visor.
- Certifique-se de que as configurações de Tipo de papel, Textura do papel e Peso do papel estejam corretas. (Para obter mais informações sobre essas configurações, consulte "Menu papel" no *Guia de menus e mensagens* no CD de Software e documentação.)
- Certifique-se de que o papel esteja carregado adequadamente na origem.

### Seleção de formulários pré-impressos e papel timbrado

Use as seguintes diretrizes ao selecionar formulários pré-impressos e papel timbrado para a impressora:

- Use papéis de fibras longas para obter os melhores resultados para pesos de 60 a 90 g/m<sup>2</sup>.
- Use somente formulários e papel timbrado impressos por meio de um processo offset litográfico ou gravado.
- Evite papéis ásperos ou com superfícies excessivamente texturizadas.

Use papéis impressos com tintas resistentes ao calor e projetadas para uso em copiadoras xerográficas. A tinta deve ser capaz de resistir a temperaturas de 210°C (410°F) sem derreter ou liberar emissões perigosas. Use tintas que não sejam afetadas pela resina contida no toner. As tintas definidas por oxidação ou à base de óleo devem atender a esses requisitos; as tintas látex podem não atender. Em caso de dúvida, entre em contato com o fornecedor do papel.

Os papéis pré-impressos, como os timbrados, devem resistir a temperaturas de até 210°C (410°F) sem derreter ou liberar emissões perigosas.

### Impressão em papel timbrado

Consulte o fabricante ou o fornecedor para determinar se o papel timbrado pré-impresso é aceitável para impressoras a laser.

A orientação da página é importante ao imprimir em papel timbrado. Use a tabela a seguir para obter ajuda no carregamento de papel timbrado nas origens de mídia.

| Origem da mídia ou processo                                                             | Lado de impressão                                  | Topo da página                                                                          |  |
|-----------------------------------------------------------------------------------------|----------------------------------------------------|-----------------------------------------------------------------------------------------|--|
| Bandeja para 250 folhas                                                                 | Face impressa do papel timbrado                    | A borda superior da folha com o logotipo deve                                           |  |
| Gaveta para 250 folhas                                                                  | voltada para baixo                                 | ser colocada na parte frontal da bandeja.                                               |  |
| Gaveta para 550 folhas                                                                  |                                                    |                                                                                         |  |
| Impressão frente e verso (nos<br>dois lados do papel) a partir das<br>bandejas          | Face impressa do papel timbrado voltada para cima  | A borda superior da folha com o logotipo deve ser colocada na parte frontal da bandeja. |  |
| Alimentador manual                                                                      | Face impressa do papel timbrado voltada para cima  | A borda superior da folha com o logotipo deve entrar primeiro na impressora.            |  |
| Impressão frente e verso (nos<br>dois lados do papel) a partir do<br>alimentador manual | Face impressa do papel timbrado voltada para baixo | A borda superior da folha com o logotipo deve entrar primeiro na impressora.            |  |

### Transparências

Alimente as transparências a partir da bandeja para 250 folhas ou do alimentador manual. Teste algumas amostras das transparências que pretende usar na impressora antes de comprar grandes quantidades.

Ao imprimir em transparências:

- Certifique-se de definir o Tipo de papel como Transparência para evitar danos à impressora.
- Use as transparências projetadas especialmente para impressoras a laser. As transparências devem ser capazes de resistir a temperaturas de 175°C (350°F) sem derreter, descolorir, se deslocar ou liberar emissões perigosas.
- Para evitar problemas de qualidade de impressão, evite tocar nas transparências.
- Antes de carregar as transparências, ventile a pilha de folhas para evitar que elas fiquem coladas.

### Seleção de transparências

A impressora pode imprimir diretamente em transparências projetadas para uso em impressoras a laser. A qualidade e a durabilidade da impressão dependem da transparência usada. Sempre imprima amostras nas transparências que pretende usar antes de comprar grandes quantidades.

Recomendamos transparências de tamanho Carta da Lexmark, número de peça 70X7240, e transparências de tamanho A4 da Lexmark, número de peça 12A5010.

A configuração de Tipo de papel deve ser definida como Transparência para ajudar a evitar atolamentos. (Para obter informações detalhadas sobre essa configuração, consulte "Tipo de papel" no CD de *Software e documentação*.) Verifique com o fabricante ou o fornecedor se as suas transparências são compatíveis com impressoras a laser que aquecem as transparências a 175°C (350°F). Use apenas transparências capazes de resistir a essas temperaturas sem derreter, descolorir, se deslocar ou liberar emissões perigosas. Para obter informações detalhadas, consulte o documento *Card Stock & Label Guide* (apenas em inglês) disponível no site da Lexmark, em **www.lexmark.com/publications**.

As transparências podem ser alimentadas automaticamente a partir das bandejas de papel ou manualmente a partir do alimentador manual. Para obter informações sobre compatibilidade de transparências com bandejas de entrada, consulte **Que tipos de mídia de impressão podem ser carregados? na página 10**.

Tenha cuidado ao manusear as transparências. As impressões digitais na superfície da transparência produzem uma impressão de baixa qualidade.

### Envelopes

Teste algumas amostras dos envelopes que pretende usar na impressora antes de comprar grandes quantidades. Para obter instruções sobre o carregamento de envelopes, consulte **Carregamento do alimentador manual na página 23**.

Ao imprimir em envelopes:

- Para obter a melhor qualidade de impressão possível, use somente envelopes de alta qualidade, projetados para uso em impressoras a laser.
- Defina a Origem do papel no Menu papel com base na origem em uso, defina o Tipo de papel como Envelope e selecione o tamanho de envelope correto no painel de controle, no driver da impressora ou no MarkVision Professional.
- Para obter o melhor desempenho, use envelopes feitos de papel de 75 g/m<sup>2</sup> (20 lb, encorpado). Use um peso de até 105 g/m<sup>2</sup> (28 lb, encorpado) para o alimentador manual, desde que o conteúdo de algodão seja de até 25%. Os envelopes com 100% de algodão não devem exceder 75 g/m<sup>2</sup> (24 lb, encorpado).
- Use somente envelopes novos e não danificados.
- Para obter o melhor desempenho e minimizar atolamentos, não use envelopes que:
  - Sejam muito curvados ou enrolados.
  - Estejam grudados ou danificados de alguma forma.
  - Tenham janelas, aberturas, perfurações, recortes ou relevos.
  - Tenham grampos metálicos, laços ou fechos de metal.
  - Tenham um design de autofechamento.
  - Tenham selos postais colados.
  - Tenham qualquer adesivo exposto quando a aba estiver na posição lacrada ou fechada.
  - Tenham bordas cortadas ou cantos dobrados.
  - Tenham acabamentos ásperos, enrugados ou ondulados.
- Use envelopes capazes de resistir a temperaturas de 175°C (350°F) sem lacrar, se curvar excessivamente, enrugar ou liberar emissões perigosas. Se tiver qualquer dúvida sobre os envelopes que pretende usar, consulte o fornecedor dos envelopes.
- Ajuste a guia de largura de acordo com a largura do envelope.
- Carregue apenas um envelope por vez.
- A combinação da alta umidade (acima de 60%) e da alta temperatura de impressão poderá lacrar os envelopes.

### Etiquetas

A impressora pode imprimir em muitas etiquetas projetadas para uso em impressoras a laser, exceto em etiquetas de vinil. Essas etiquetas são fornecidas em folhas nos tamanhos Carta, A4 e Ofício. As etiquetas adesivas, a face de impressão (material imprimível) e os revestimentos finais devem ser capazes de resistir a temperaturas de 210°C (410°F) e à pressão de 25 psi (libras por polegada quadrada).

Teste uma amostra de qualquer etiqueta de papel que pretenda usar na impressora antes de comprar grandes quantidades.

Ao imprimir em etiquetas:

- Defina o item de menu Tipo de papel como Etiquetas no Menu papel. Defina o Tipo de papel no painel de controle da impressora, no driver da impressora ou no MarkVision Professional.
- Não carregue etiquetas junto com papel ou transparências na mesma origem; misturar mídias pode causar problemas de alimentação.
- Não use folhas de etiquetas com um material de suporte escorregadio.
- Use folhas de etiquetas completas. As folhas incompletas podem fazer com que as etiquetas se descolem durante a impressão, resultando em atolamentos. As folhas incompletas também contaminam a impressora e o cartucho com material adesivo e podem anular as garantias da impressora e do cartucho.
- Use etiquetas capazes de resistir a temperaturas de 210°C (410°F) sem lacrar, curvar excessivamente, enrugar ou liberar emissões perigosas.

- Não imprima a menos de 1 mm (0,04 pol) da borda da etiqueta, das perfurações ou entre as separações das etiquetas.
- Não use folhas de etiquetas que contenham material adesivo na borda. Recomenda-se o revestimento por zona do adesivo de pelo menos 1 mm (0,04 pol) das bordas. O material adesivo contamina a impressora e pode anular sua garantia.
- Se o revestimento por zona do adesivo não for possível, remova uma faixa de 3 mm (0,125 pol) da borda de alimentação e use um adesivo que não escorra.
- Remova uma faixa de 3 mm (0,125 pol) na borda principal para evitar que as etiquetas se descolem dentro da impressora.
- É preferível usar a orientação Retrato, especialmente ao imprimir códigos de barras.
- Não use etiquetas com o adesivo exposto.
- Não use etiquetas de vinil.

Para obter informações detalhadas sobre a impressão, as características e o design das etiquetas, consulte o documento *Card Stock & Label Guide* (apenas em inglês) disponível no site da Lexmark, em **www.lexmark.com/publications**.

### Cartões

Os cartões possuem apenas uma camada e uma grande quantidade de propriedades, como conteúdo de umidade, espessura e textura, que podem afetar significativamente a qualidade de impressão. Para obter informações sobre o peso preferencial e a direção das fibras da mídia de impressão, consulte **Que tipos de mídia de impressão podem ser carregados? na página 10**.

Teste algumas amostras dos cartões que pretende usar na impressora antes de comprar grandes quantidades.

Ao imprimir em cartões:

- Os cartões só podem ser impressos a partir do alimentador manual.
- Defina o item de menu Tipo de papel do Menu papel como Cartões no painel de controle, no driver da impressora ou no MarkVision Professional. Defina o Peso do papel como Peso p/ cartões e selecione o valor Normal ou Pesado para Peso p/ cartões. Defina isso no painel de controle, no driver da impressora ou no MarkVision Professional. Use Pesado para cartões com peso superior a 163 g/m<sup>2</sup> (90 lb).
- Esteja ciente de que a pré-impressão, a perfuração e a dobra podem afetar de forma significativa a qualidade de impressão e causar problemas de manuseio da mídia de impressão ou atolamentos.
- Evite usar cartões que possam liberar emissões perigosas quando aquecidos.
- Não use cartões pré-impressos fabricados com produtos químicos que possam contaminar a impressora. A pré-impressão introduz componentes semilíquidos e voláteis na impressora.
- Recomendamos o uso de cartões com fibras curtas.

### Armazenamento da mídia de impressão

Use as seguintes diretrizes para evitar problemas de alimentação de papel e qualidade de impressão irregular:

- Para obter melhores resultados, armazene a mídia em um ambiente onde a temperatura seja de aproximadamente 21°C (70°F) e a umidade relativa do ar seja de 40%.
   A maioria dos fabricantes de etiquetas recomenda a impressão em um intervalo de temperatura de 18 a 24°C (65 a 75°F), com umidade relativa do ar de 40 a 60%.
- Armazene as caixas de mídia em pallets ou prateleiras em vez de colocá-las diretamente sobre o chão.
- Ao armazenar pacotes individuais de mídia fora da caixa original, certifique-se de que eles estejam sobre uma superfície plana, para que as bordas não fiquem deformadas nem curvadas.
- Não coloque nenhum objeto sobre os pacotes de mídia.
- Armazene o papel em sua embalagem original até carregá-lo na impressora.

# Para evitar atolamentos

Use a mídia de impressão adequada (papel, transparências, etiquetas e cartões) para ajudar a garantir uma impressão sem problemas. Para obter mais informações, consulte **Que tipos de mídia de impressão podem ser carregados? na página 10**.

**Observação:** É recomendável experimentar uma pequena amostra de qualquer mídia de impressão que você esteja pensando em usar na impressora antes de comprar grandes quantidades.

Ao selecionar a mídia de impressão adequada e carregá-la corretamente, você poderá evitar a maioria dos atolamentos. Para obter instruções detalhadas sobre carregamento de bandejas, consulte:

- Carregamento da bandeja para 250 folhas na página 18
- Carregamento do alimentador manual na página 23

As dicas a seguir podem ajudá-lo a evitar atolamentos:

- Use somente a mídia de impressão recomendada.
- Não sobrecarregue as origens de mídia de impressão. Certifique-se de que a altura da pilha não exceda a altura máxima indicada na linha de empilhamento das etiquetas das origens.
- Não carregue mídia de impressão enrugada, amassada, úmida ou curvada.
- Flexione, ventile e alinhe a mídia de impressão antes de carregá-la. Se ocorrerem atolamentos com a mídia de impressão, tente alimentar uma folha por vez pelo alimentador manual.
- Não use mídia de impressão que tenha sido cortada ou aparada por você mesmo.
- Não misture tamanhos, pesos ou tipos de mídia de impressão na mesma origem.
- Certifique-se de que o lado de impressão recomendado seja carregado na origem de acordo com suas necessidades de impressão simples ou frente e verso.
- Mantenha a mídia de impressão armazenada em um ambiente adequado. Para obter mais informações, consulte Armazenamento da mídia de impressão na página 16.
- Não remova as bandejas durante um trabalho de impressão.
- Empurre todas as bandejas firmemente para dentro da impressora após carregá-las.
- Certifique-se de que as guias das bandejas estejam posicionadas corretamente, de acordo com a mídia de impressão carregada. Certifique-se de que as guias não estejam muito apertadas contra a pilha de mídia de impressão.

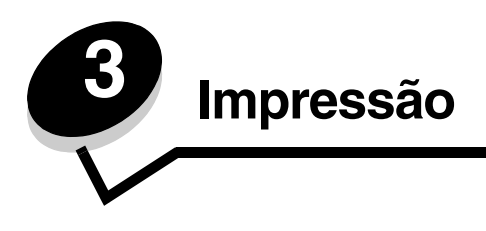

Este capítulo traz informações sobre o carregamento da mídia de impressão, o envio de um trabalho para impressão, a impressão de trabalhos confidenciais, o cancelamento de um trabalho de impressão, a impressão de uma página de configurações de menu e a impressão de uma lista de fontes. Para obter dicas de prevenção de atolamentos de papel e armazenamento de mídia de impressão, consulte **Para evitar atolamentos na página 17** ou **Armazenamento da mídia de impressão na página 16**.

# Carregamento da bandeja para 250 folhas

A impressora possui uma bandeja para 250 folhas. Talvez você também tenha comprado uma gaveta opcional para 250 ou 550 folhas. A mídia de impressão é carregada nos dois componentes da mesma forma.

Para carregar a mídia de impressão:

- **Observação:** Não remova uma bandeja quando um trabalho estiver sendo impresso ou quando a luz indicadora do painel de controle estiver piscando. Isso poderá causar um atolamento.
- 1 Remova a bandeja para 250 folhas.

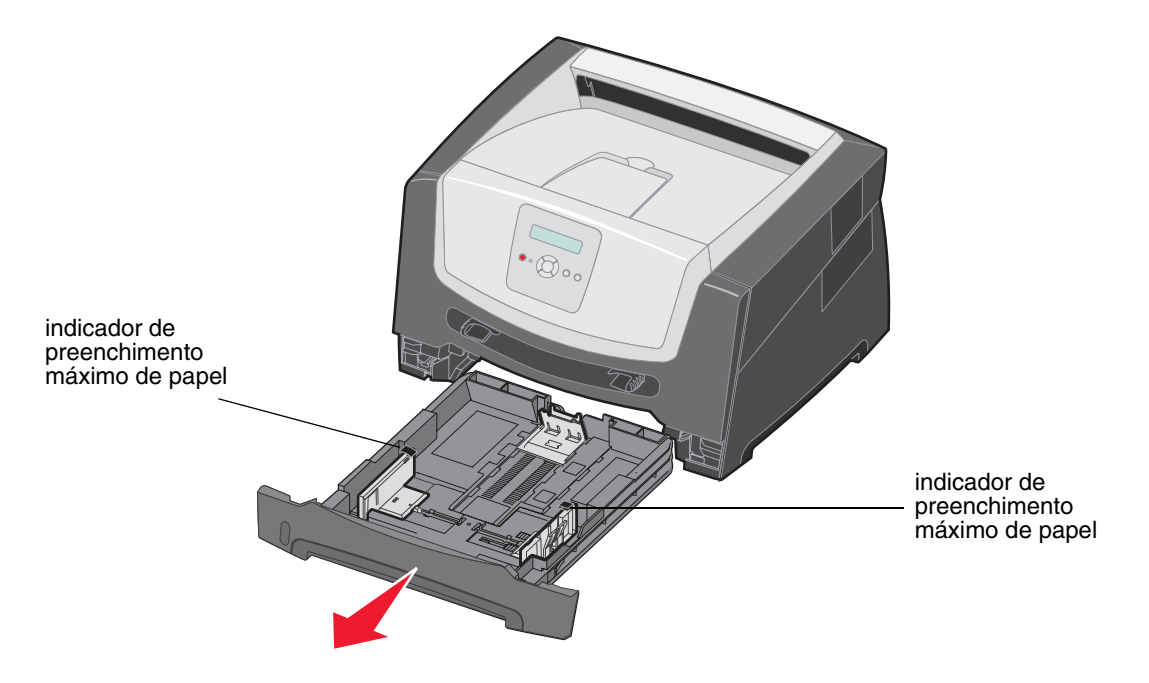

Observação: Para carregar papel de tamanho Ofício ou Ofício 2, estenda toda a bandeja de papel para 250 folhas. Para obter instruções, consulte Extensão da bandeja para papel de tamanho Ofício ou Ofício 2 na página 21. 2 Ajuste a guia de papel traseira na posição correta do tamanho de mídia de impressão que está carregando.

Observação: Deve haver um pequeno espaço entre a guia de papel traseira e a pilha de papel.

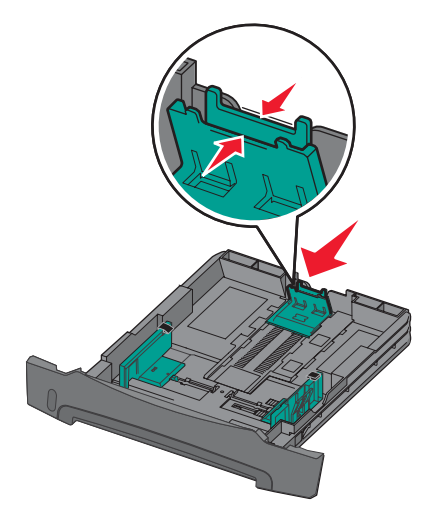

**3** Flexione as folhas para trás e para frente para soltá-las e ventile-as. Não dobre nem amasse a mídia de impressão. Alinhe as bordas da pilha de papel sobre uma superfície plana.

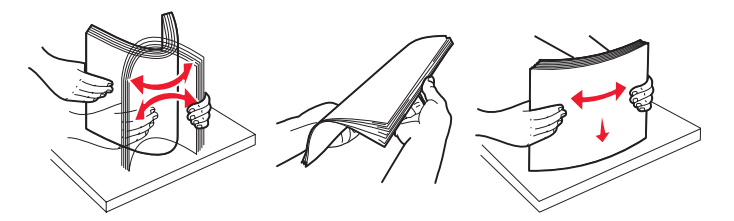

4 Insira a pilha de papel.

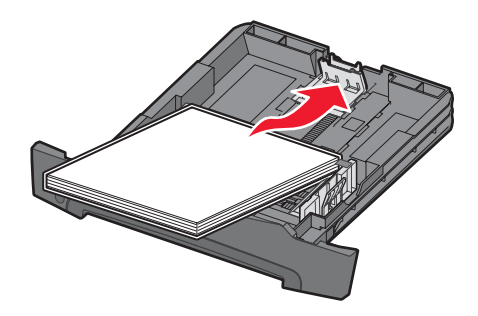

- **Observação:** Certifique-se de que a pilha de papel esteja nivelada na bandeja e de que não esteja acima dos indicadores de preenchimento máximo de papel. O carregamento inadequado pode causar atolamentos.
- **Observação:** Para a impressão de um só lado do papel, carregue o papel timbrado com o logotipo voltado para baixo. A borda superior da folha com o logotipo deve ser colocada na parte frontal da bandeja. Para a impressão frente e verso, carregue o papel timbrado com o logotipo voltado para cima.

5 Ajuste as duas guias de papel laterais de forma que elas encostem ligeiramente nas laterais da pilha de papel.

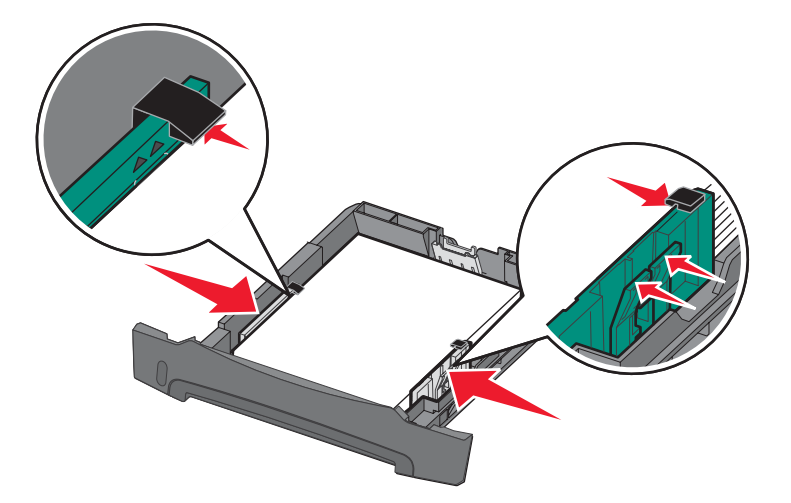

6 Insira a bandeja para 250 folhas.

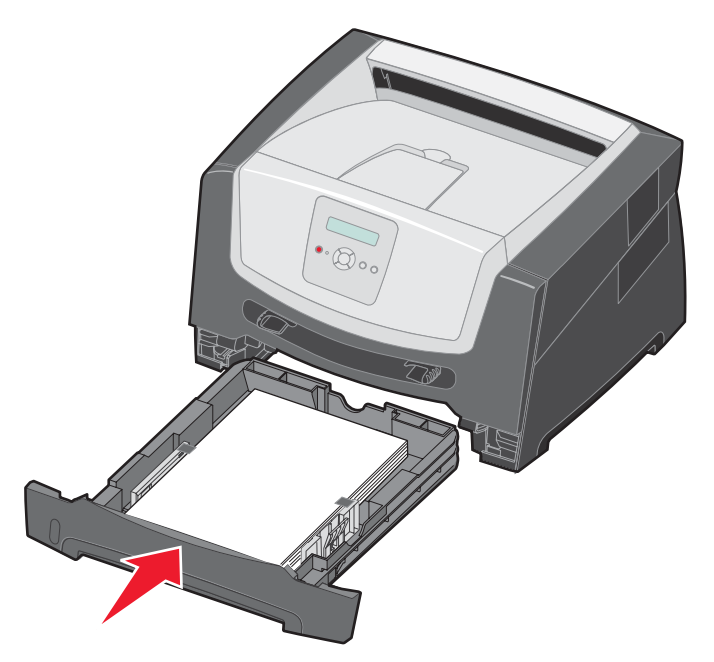

7 Estenda o suporte de papel da bandeja de saída.

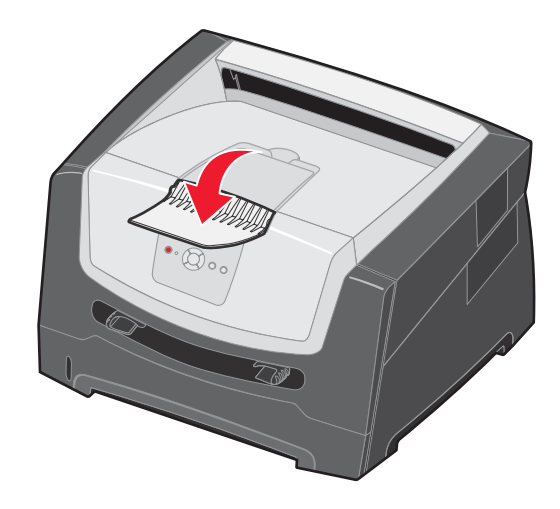

### Extensão da bandeja para papel de tamanho Ofício ou Ofício 2

Para carregar papel de tamanho Ofício ou Ofício 2, estenda a bandeja de papel. Você também pode conectar uma tampa contra poeira (se disponível) na parte traseira da impressora para proteger a bandeja quando ela estiver estendida.

- 1 Pressione para baixo a lingüeta na parte traseira da bandeja.
- 2 Expanda a bandeja até que o extensor se encaixe no lugar.

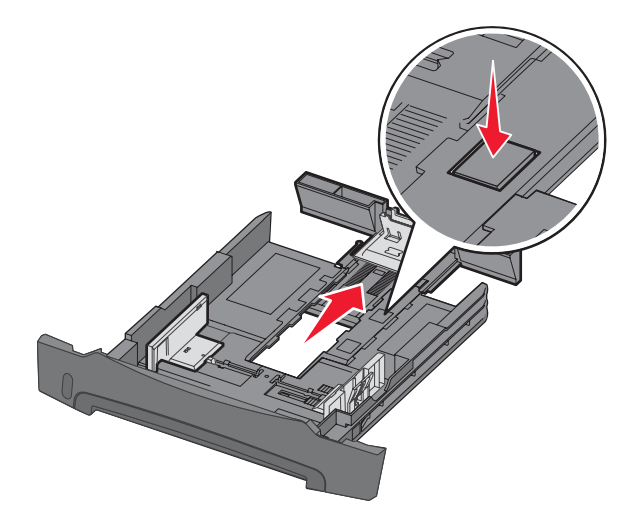

### Conexão da tampa contra poeira

A tampa contra poeira ajuda a proteger a bandeja no ambiente. Ela também impede que a bandeja seja deslocada enquanto está estendida.

Conecte a tampa contra poeira na parte traseira da impressora, alinhando as guias da tampa com os furos da impressora, e *encaixe* a tampa.

Observação: Esse recurso pode não estar disponível para alguns modelos.

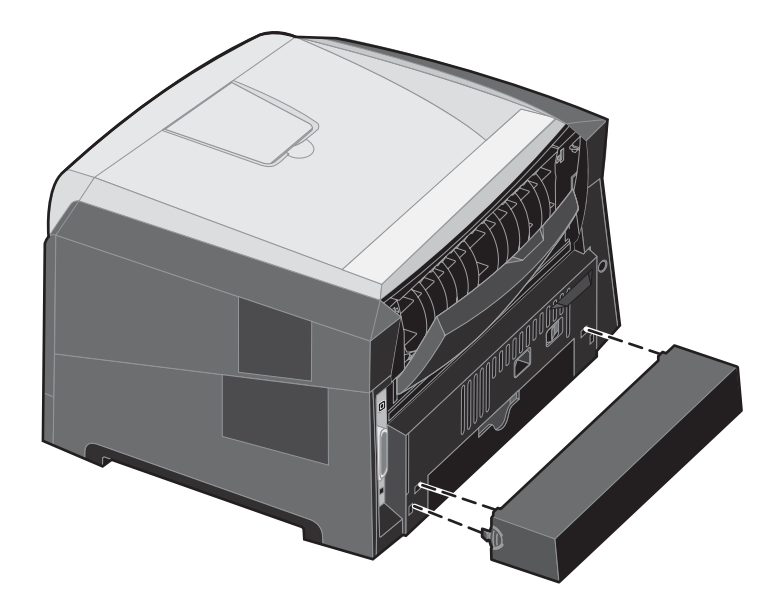

### Carregamento do alimentador manual

O alimentador manual está localizado na parte frontal da impressora e pode alimentar apenas uma folha de mídia de impressão por vez. Para obter informações sobre mídias de impressão aceitáveis para uso no alimentador manual, consulte **Que tipos de mídia de impressão podem ser carregados? na página 10**.

Para carregar o alimentador manual:

- 1 Coloque uma folha da mídia de impressão selecionada, com o lado de impressão voltado para cima, no centro do alimentador manual, mas somente até o ponto onde a borda possa tocar as guias de papel. Caso contrário, a impressora puxará a mídia de impressão muito rapidamente e é provável que o trabalho seja impresso enviesado.
- 2 Ajuste as guias de acordo com a largura da mídia de impressão.
- 3 Segure ambas as laterais da mídia de impressão próximas do alimentador manual e empurre a mídia para dentro da impressora até que ela seja puxada automaticamente.

Há uma breve pausa entre o momento em que a impressora puxa a mídia de impressão e quando a mídia é alimentada na impressora.

**Observação:** Não force a mídia de impressão no alimentador. Forçar a mídia provoca atolamentos.

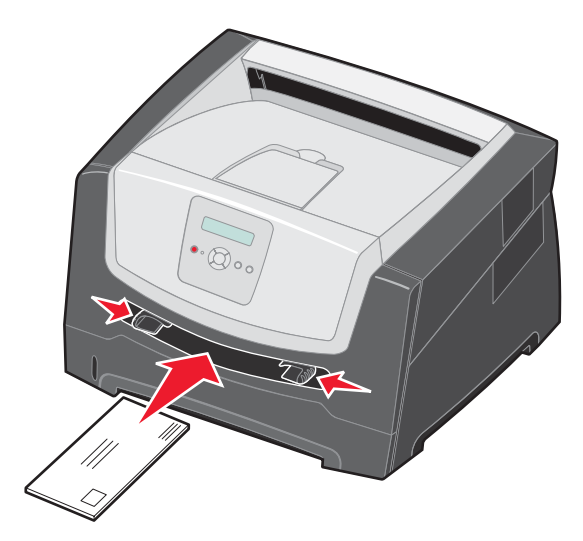

- Insira os envelopes com o lado da aba voltado para baixo e a área reservada para o selo conforme mostrado.
- Segure as transparências pelas bordas e evite tocar no lado de impressão. A oleosidade dos dedos pode afetar a qualidade de impressão.
- Para a impressão simples, carregue o papel timbrado com a face voltada para cima e a parte superior da folha primeiro. Para a impressão frente e verso, carregue o papel timbrado com a face voltada para baixo e a parte superior da folha primeiro.
- 4 Defina as configurações de Tamanho papel e Tipo de papel para o alimentador manual com o valor correto, considerando a mídia de impressão carregada.
  - a No painel de controle, pressione 🕨 para abrir o Menu papel.
  - b Pressione 🖉 até que Origem do papel seja exibido.
  - c Pressione katé que Tam./tipo do papel seja exibido e pressione 🕖.
  - d Pressione 🕨 até que Tam./tipo papel manual seja exibido e pressione 🖉.
  - e Pressione ▶ até que o tipo de mídia carregada seja exibido e pressione 🗹.
  - f Pressione (b) para retornar ao estado **Pronto**.

# Ligação de bandejas

A ligação de bandejas ativa o recurso de ligação automática para as bandejas quando o mesmo tamanho e tipo de mídia de impressão está carregado em várias origens. A impressora liga automaticamente as bandejas; quando uma bandeja fica vazia, a mídia de impressão é alimentada a partir da próxima bandeja ligada.

Por exemplo, se você tiver o mesmo tamanho e tipo de mídia de impressão carregado na bandeja para 250 folhas e na gaveta opcional para 550 folhas, a impressora selecionará a mídia de impressão da bandeja para 250 folhas até que ela fique vazia e, em seguida, alimentará a mídia de impressão automaticamente da próxima bandeja ligada, a gaveta opcional para 550 folhas.

Se você carregar o mesmo tamanho de mídia de impressão em todas as origens do papel, verifique se as mídias são do mesmo tipo antes de ligar as bandejas.

Para definir o tipo ou tamanho do papel:

- a No painel de controle, pressione 🕨 para abrir o Menu papel.
- b Pressione 🗸 até que Origem do papel seja exibido.
- c Pressione katé que Tam./tipo do papel seja exibido e pressione 🖉.
- d Pressione 🕨 até que o Tamanho de bandeja <x> desejado seja exibido e pressione 🖉 para salvar.
- e Pressione 🕨 até que o Tipo de bandeja <x> desejado seja exibido e pressione 🖉 para salvar.
- f Pressione (b) para retornar ao estado **Pronto**.

Uma vez que as bandejas selecionadas estejam carregadas com o mesmo tamanho e tipo de mídia de impressão, selecione a mesma configuração de Tipo de papel no Menu papel para essas origens.

Para desativar a ligação de bandejas, defina Tipo de papel como um valor exclusivo em cada uma das bandejas. Se todas as bandejas não tiverem o mesmo tipo de mídia de impressão quando estiverem ligadas, você poderá imprimir por engano um trabalho em um tipo de papel errado.

## Envio de um trabalho para impressão

Um driver de impressora é um software que permite que o computador se comunique com a impressora. Quando você escolhe **Imprimir** em um programa, é aberta uma janela que representa o driver da impressora. Você pode, então, selecionar as configurações apropriadas para o trabalho específico que está enviando para a impressora. As configurações de impressão selecionadas no driver substituem as configurações padrão selecionadas no painel de controle da impressora.

Talvez seja necessário clicar em **Propriedades** ou **Configuração** na caixa de diálogo Imprimir inicial para ver todas as configurações da impressora que você pode alterar. Se você não estiver familiarizado com algum recurso da janela do driver da impressora, abra a Ajuda on-line para obter mais informações.

Para ter suporte a todos os recursos da impressora, use os drivers personalizados da Lexmark fornecidos com a impressora. Drivers atualizados, bem como uma descrição completa dos pacotes de drivers e do suporte a drivers da Lexmark, estão disponíveis no site da Lexmark.Você também pode usar os drivers de sistema internos do sistema operacional.

Para imprimir um trabalho a partir de um aplicativo típico do Windows:

- 1 Com um documento aberto, clique em Arquivo  $\rightarrow$  Imprimir.
- 2 Selecione a impressora correta na caixa de diálogo. Modifique as configurações da impressora conforme apropriado (como as páginas que deseja imprimir ou o número de cópias).
- 3 Clique em **Propriedades**, **Preferências**, **Opções** ou **Configuração** para ajustar as configurações da impressora que não estavam disponíveis na primeira tela e, em seguida, clique em **OK**.
- 4 Clique em OK ou Imprimir para enviar o trabalho para a impressora selecionada.

### Cancelamento de um trabalho de impressão

Há diversos métodos para cancelar um trabalho de impressão.

- Cancelamento de um trabalho a partir do painel de controle da impressora
- Cancelamento de um trabalho a partir de um computador executando o Windows
  - Cancelamento de um trabalho a partir da barra de tarefas
  - Cancelamento de um trabalho a partir da área de trabalho
- Cancelamento de um trabalho a partir de um computador Macintosh
  - Cancelamento de um trabalho a partir de um computador Macintosh executando o Mac OS 9.x
  - Cancelamento de um trabalho a partir de um computador Macintosh executando o Mac OS X

### Cancelamento de um trabalho a partir do painel de controle da impressora

Observação: Para obter mais informações sobre o painel de controle, consulte Para entender o painel de controle na página 8.

Se o trabalho que você deseja cancelar estiver sendo impresso e a mensagem Ocupada estiver sendo exibida no visor, pressione 🌶 até que Cancelar trabalho seja exibido e pressione 🖉. A mensagem Cancelando trab. será exibida até que o trabalho seja cancelado.

# *Cancelamento de um trabalho a partir de um computador executando o Windows*

### Cancelamento de um trabalho a partir da barra de tarefas

Quando você envia um trabalho para impressão, um pequeno ícone de impressora é exibido no canto direito da barra de tarefas.

1 Clique duas vezes no ícone de impressora.

Uma lista de trabalhos de impressão é exibida na janela da impressora.

- 2 Selecione o trabalho que deseja cancelar.
- **3** Pressione a tecla **Delete** do teclado.

#### Cancelamento de um trabalho a partir da área de trabalho

- 1 Minimize todos os programas para exibir a área de trabalho.
- 2 Clique duas vezes no ícone Meu computador.
- 3 Clique duas vezes no ícone Impressoras.

É exibida uma lista de impressoras disponíveis.

- Clique duas vezes na impressora que você selecionou ao enviar o trabalho.
   Uma lista de trabalhos de impressão é exibida na janela da impressora.
- 5 Selecione o trabalho que deseja cancelar.
- 6 Pressione a tecla **Delete** do teclado.

### Cancelamento de um trabalho a partir de um computador Macintosh

# Cancelamento de um trabalho a partir de um computador Macintosh executando o Mac OS 9.x

Quando você envia um trabalho para impressão, o ícone da impressora selecionada é exibido na área de trabalho.

- 1 Clique duas vezes no ícone da impressora na área de trabalho.
  - Uma lista de trabalhos de impressão é exibida na janela da impressora.
- 2 Selecione o trabalho de impressão que deseja cancelar.
- 3 Clique no ícone da lixeira.

# Cancelamento de um trabalho a partir de um computador Macintosh executando o Mac OS X

- 1 Abra Aplicativos → Utilitários e clique duas vezes em Centro de impressão ou em Configuração da impressora.
- 2 Clique duas vezes na impressora na qual está imprimindo.
- 3 Na janela da impressora, selecione o trabalho de impressão que deseja cancelar.
- 4 Pressione Delete.

# Impressão da página de configurações de menu

É possível imprimir uma página de configurações de menu para revisar as configurações padrão da impressora e verificar se as opções da impressora foram instaladas corretamente.

- 1 Certifique-se de que a impressora esteja ligada e de que **Pronto** esteja sendo exibido.
- 2 No painel de controle, pressione 🕨 até que Menu utilitários seja exibido e pressione 🕖.
- 3 Pressione Até que Imprimir menus seja exibido.
- 4 Pressione (v); a mensagem Imprimindo página de configurações de menu é exibida.
   A luz indicadora pisca e a impressora imprime as páginas.

A impressora retorna ao estado Pronto.

### Impressão de uma página de configuração de rede

Se a impressora estiver conectada a uma rede, imprima uma página de configuração de rede na impressora para verificar a conexão da rede. Essa página fornece também informações importantes que ajudam a configurar a impressão em rede.

- 1 Certifique-se de que a impressora esteja ligada e de que Pronto esteja sendo exibido.
- 2 No painel de controle, pressione ▶ até que Menu rede seja exibido e pressione 𝒞.
   Rede padrão é exibido.
- 3 Pressione 🖉 e, em seguida, pressione 🕨 até que Config rede padr seja exibido.
- 4 Pressione 🖉 até que **Relatórios** seja exibido.
- 5 Pressione 🖉 até que Página de configuração seja exibido e pressione 🖉 novamente.

Rede ocupada é exibido. A luz indicadora pisca e a impressora imprime a página.

- 6 Pressione (>) para retornar ao estado **Pronto**.
- 7 Consulte a primeira seção da página de configuração de rede e confirme se o Status está definido como "Conectado".

Se o Status estiver definido como "Não conectado", talvez o ponto de rede não esteja ativo ou o cabo de rede não esteja funcionando corretamente. Consulte um responsável pelo suporte do sistema para obter uma solução e imprima outra página de configuração de rede para verificar se a impressora está conectada à rede.

### Impressão de uma lista de amostras de fontes

Para imprimir amostras das fontes atualmente disponíveis para sua impressora:

- 1 Certifique-se de que a impressora esteja ligada e de que Pronto esteja sendo exibido.
- 2 No painel de controle, pressione 🕨 até que **Menu utilitários** seja exibido e pressione 🖉.
- 3 Pressione até que Imprimir fontes seja exibido.
- Pressione até que Lista seja exibido.
   A luz indicadora pisca e a impressora imprime as páginas.
- 5 Pressione (>) para retornar ao estado **Pronto**.

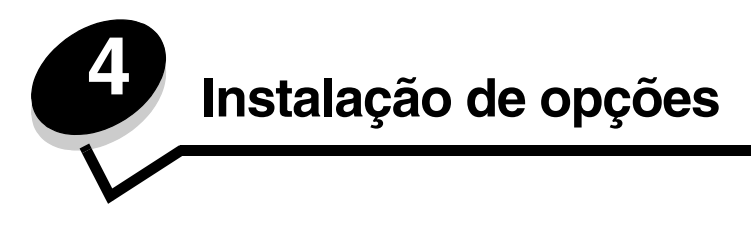

# Acesso à placa do sistema

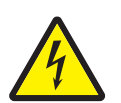

**CUIDADO:** Para instalar memória, é preciso acessar a placa do sistema da impressora. Desligue a impressora e desconecte o cabo de alimentação da tomada antes de continuar.

1 Remova a bandeja de papel para 250 folhas.

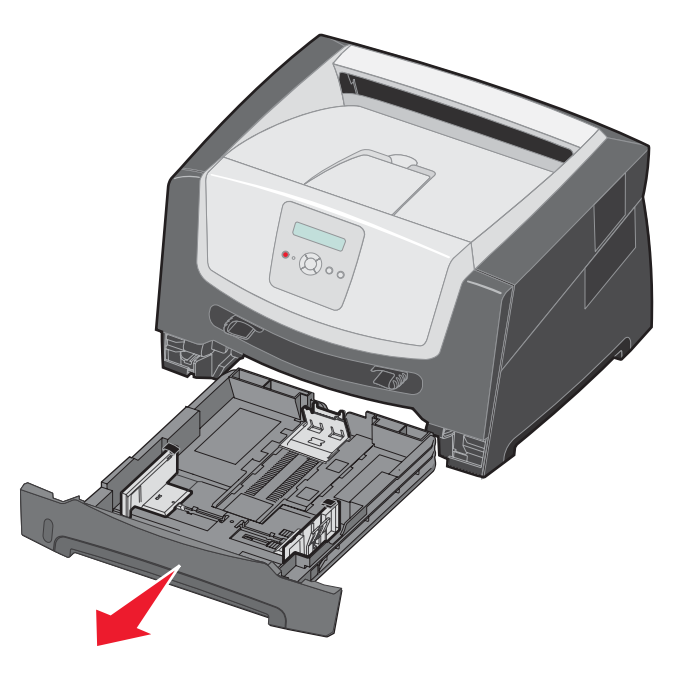

2 Pressione o botão à esquerda da impressora para liberar e abaixar a porta frontal.

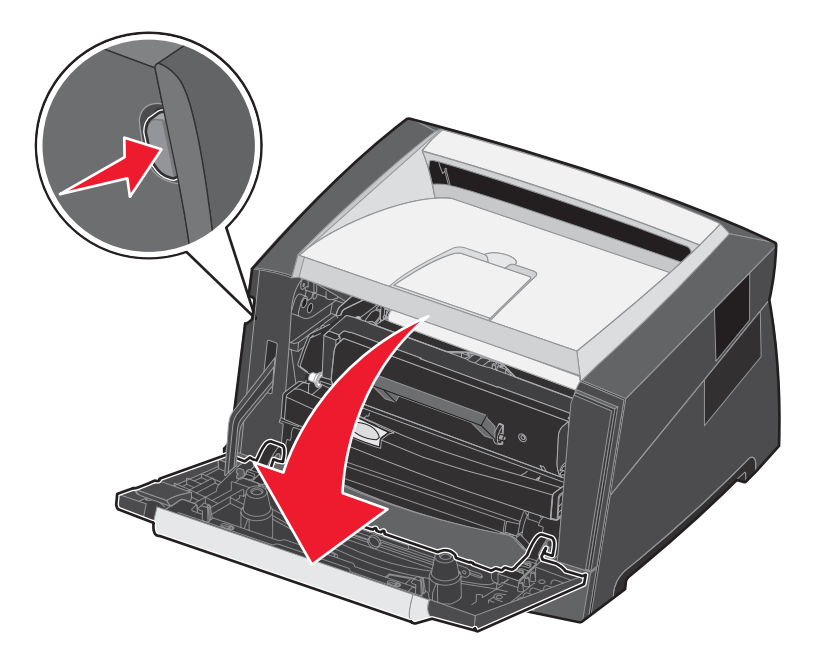

3 Abra a porta de saída traseira.

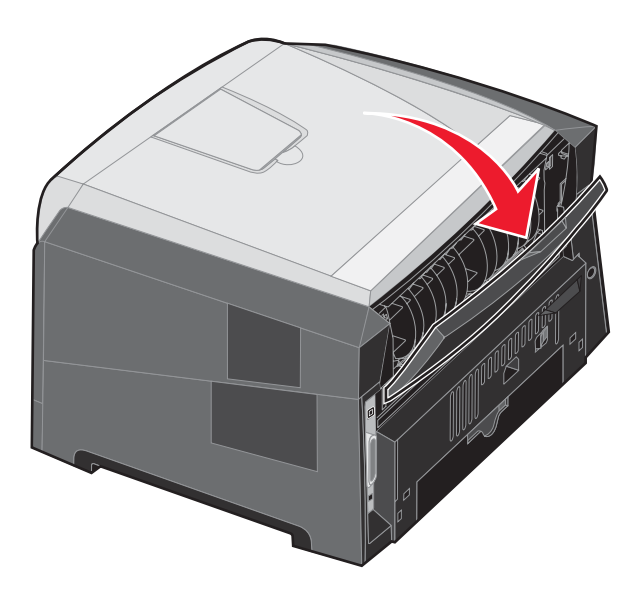

4 Pressione os dois botões da parte frontal direita da máquina para liberar a portal de acesso lateral.

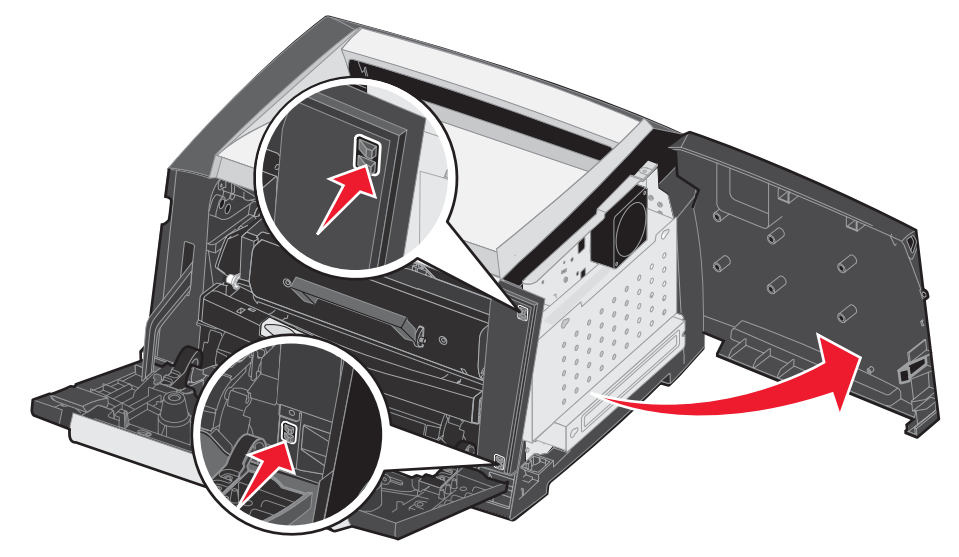

- 5 Solte os quatro parafusos da tampa, mas não os remova completamente.
- 6 Deslize a tampa para a esquerda até que os parafusos se encaixem nos furos da tampa.
- 7 Remova a tampa e deixe-a de lado.

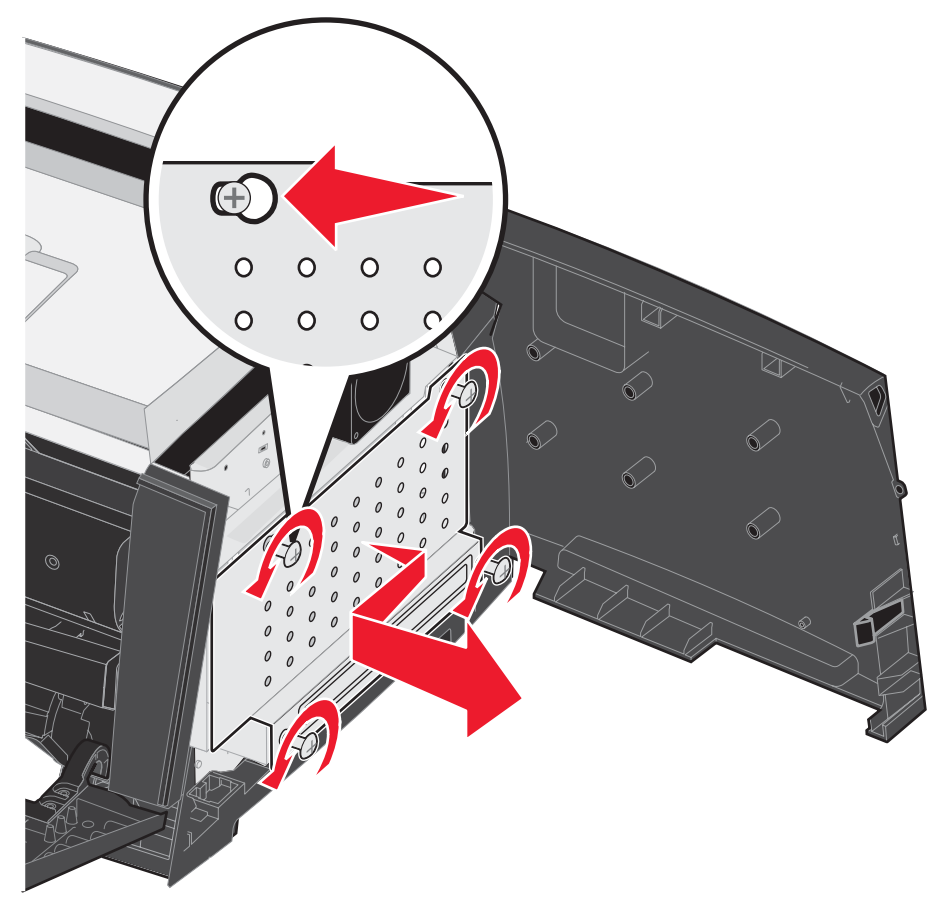

# Adição de uma placa de memória

A placa do sistema tem um conector para uma placa de memória opcional.

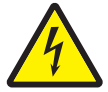

CUIDADO: Se você estiver instalando uma placa de memória depois de configurar a impressora, desligue a impressora e desconecte o cabo de alimentação da tomada antes de continuar.

**Observação:** As opções de memória desenvolvidas para outras impressoras Lexmarkpodem não funcionar com a sua impressora.

- 1 Acesse a placa do sistema (consulte Acesso à placa do sistema na página 28).
- 2 Empurre ambas as lingüetas nas extremidades do conector da memória para abri-las.
- 3 Desembale a placa de memória.

Aviso: A memória é facilmente danificada por eletricidade estática. Toque em algum objeto metálico, como a estrutura da impressora, antes de tocar em uma placa de memória.

Evite tocar nos pontos de conexão ao longo da borda da placa.

- 4 Alinhe os entalhes da parte inferior da placa com os entalhes do conector.
- 5 Empurre a placa de memória firmemente para dentro do conector até que as lingüetas das duas extremidades do conector sejam *encaixadas*.

Talvez seja necessário aplicar um pouco de força para encaixar a placa.

- 6 Certifique-se de que cada lingüeta seja encaixada no entalhe em cada extremidade da placa.
- 7 Feche a porta de acesso lateral.
- 8 Feche a porta de saída traseira.
- 9 Feche a porta frontal.
- 10 Conecte o cabo de alimentação à tomada e ligue a impressora para continuar a imprimir.

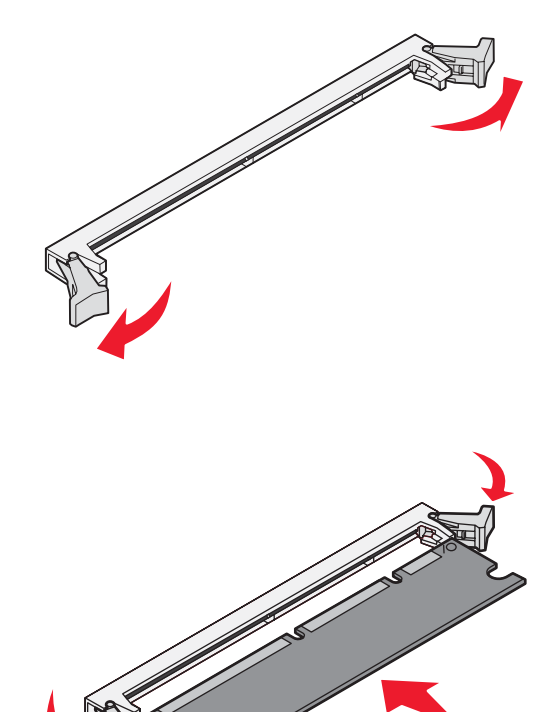

# Adição de uma placa de memória flash

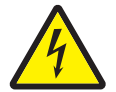

**CUIDADO:** Se você estiver instalando uma placa de memória flash depois de configurar a impressora, desligue a impressora e desconecte o cabo de alimentação da tomada antes de continuar.

**Observação:** As placas de memória opcionais projetadas para outras impressoras Lexmark podem não funcionar com a sua impressora.

- 1 Acesse a placa do sistema (consulte Acesso à placa do sistema na página 28).
- 2 Desembale a placa de memória flash.
  - **Observação:** Existem dois conjuntos de furos na placa do sistema para a instalação da placa de memória flash. A placa de memória flash pode ser instalada em qualquer um dos conjuntos de furos, mas apenas uma placa de memória flash pode ser instalada.
    - Aviso: A memória flash é facilmente danificada pela eletricidade estática. Toque em algum objeto metálico, como a estrutura da impressora, antes de tocar em uma placa de memória flash.

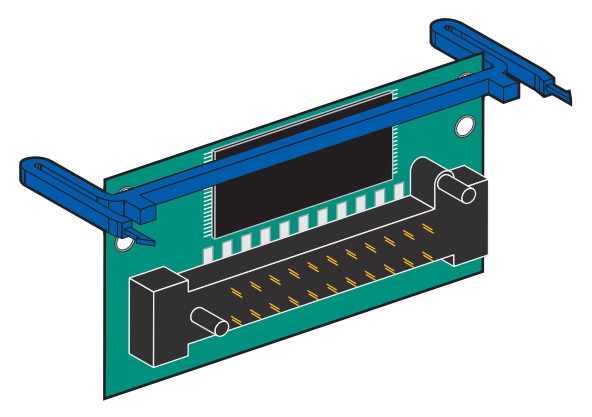

Evite tocar nos pontos metálicos do conector.

- 3 Aperte os retentores e alinhe os pinos plásticos da placa de memória flash com os furos da placa do sistema.
- 4 Empurre a placa de memória flash com firmeza nos furos da placa do sistema até que ela seja *encaixada*.

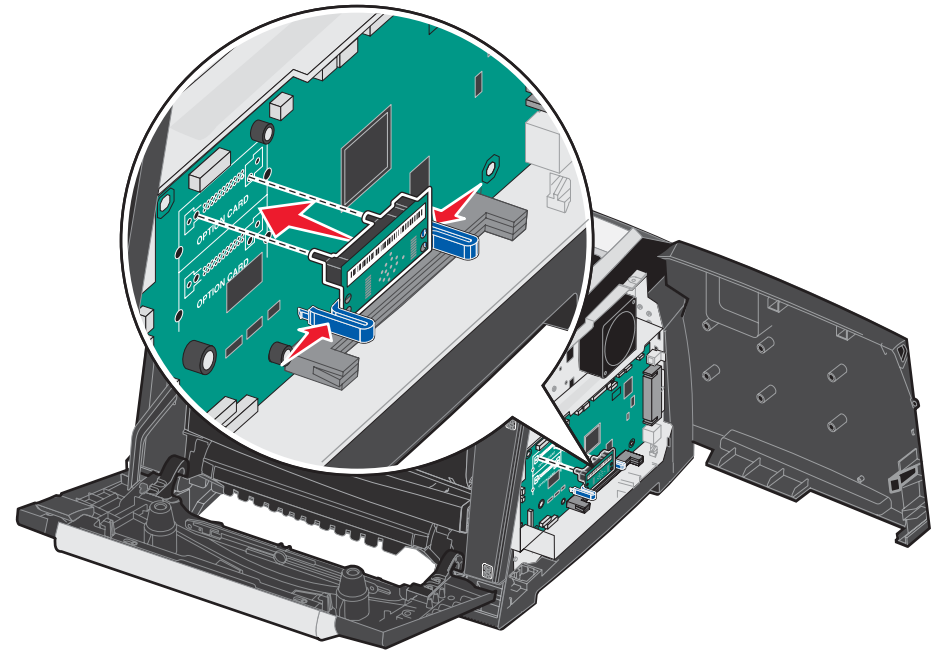

- 5 Feche a porta de acesso lateral.
- 6 Feche a porta de saída traseira.
- 7 Feche a porta frontal.
- 8 Conecte o cabo de alimentação à tomada e ligue a impressora para continuar a imprimir.

# Instalação de uma gaveta opcional para 250 ou 550 folhas

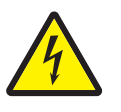

**CUIDADO:** Desligue a impressora e desconecte o cabo de alimentação da tomada antes de continuar.

Coloque a unidade da impressora diretamente sobre a gaveta para 250 ou 550 folhas.

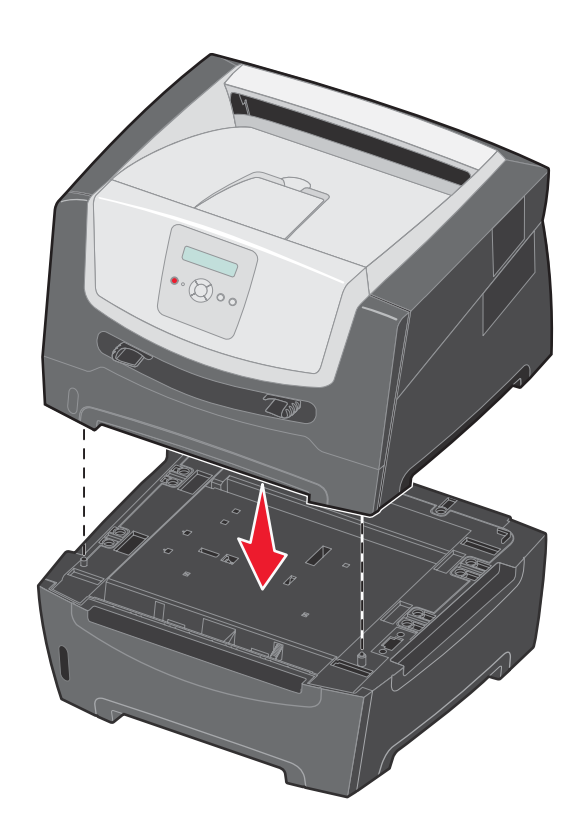

### Para reconhecer as opções instaladas

O driver da impressora deverá reconhecer automaticamente a opção recém-instalada quando a impressora for ligada. Se isso não acontecer, você pode adicionar a opção apropriada manualmente.

**Observação:** Se você ainda não tiver instalado o driver da impressora, siga as instruções apropriadas da *Folha de configuração* fornecida com a impressora. Depois de instalar o driver da impressora, retorne a este ponto para concluir estas instruções.

- 1 Clique em Iniciar  $\rightarrow$  Configurações  $\rightarrow$  Impressoras.
- 2 Selecione o ícone da impressora.
- 3 Clique em Arquivo  $\rightarrow$  Propriedades.
- 4 Clique na guia Instalar opções.
- 5 Adicione as opções adequadas à sua configuração:

Placa de memória — Aumente a memória da impressora para o número desejado (máximo de 160 MB).

Placa de memória flash — Aumente a memória flash da impressora para o número desejado (máximo de 32 MB).

Gaveta para 250 ou 550 folhas — Aumente a capacidade de impressão em 250 a 550 folhas.

6 Clique em OK.

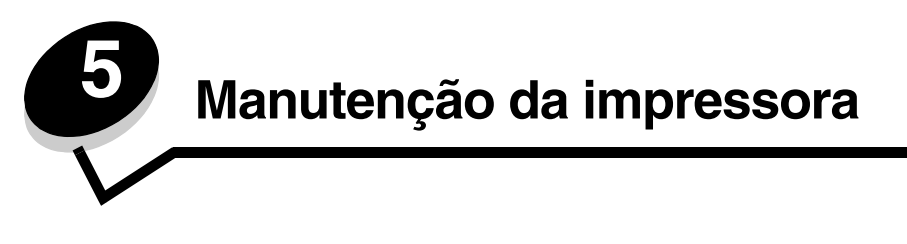

É necessário executar certas tarefas periodicamente para manter um alto nível de qualidade de impressão. Essas tarefas são abordadas neste capítulo.

Se várias pessoas estiverem usando a impressora, será possível designar um operador principal para fazer a instalação e manutenção da impressora. Informe os problemas de impressão e as tarefas de manutenção a esse operador principal.

Nos EUA, entre em contato com a Lexmark pelo telefone 1-800-539-6275 para obter informações sobre os Revendedores autorizados de suprimentos Lexmark em sua área. Em outros países ou regiões, visite o site da Lexmark, em **www.lexmark.com**, ou entre em contato com o local em que você adquiriu a impressora.

## Armazenamento de suprimentos

Escolha uma área de armazenamento limpa e arejada para os suprimentos de sua impressora. Armazene os suprimentos com o lado indicado para cima e em sua embalagem original até utilizá-los.

Não exponha os suprimentos a:

- Luz solar direta
- Temperaturas superiores a 35° C (95° F)
- Alta umidade (superior a 80%)
- Maresia
- Gases corrosivos
- Excesso de poeira

### Economia de suprimentos

Diversas configurações no programa ou no visor permitem economizar toner e papel. Para obter mais informações sobre como alterar essas configurações, consulte o *Guia de menus e mensagens*.

| Suprimento                                                                                                    | Item de seleção do menu                                                                                                    | O que a configuração faz                                                                                                    |
|----------------------------------------------------------------------------------------------------|----------------------------------------------------------------------------------------------------|----------------------------------------------------------------------------------------------------|
| Toner                                                                                                    | Tonalidade do toner em<br>Padrões → Menu qualidade                                                                                                    | Permite ajustar a quantidade de toner liberada em uma folha de mídia impressa. Os valores variam de 1 (configuração mais clara) a 10 (configuração mais escura). |
| Mídia de<br>impressão múlt. pág. em<br>Padrões → Menu<br>acabamento<br>Frente e verso em Padrões →<br>Menu acabamento | Faz com que a impressora imprima duas ou mais imagens de página em<br>um lado da folha. Os valores para Impressão múlt. pág. são 2 pág/folha,<br>3 pág/folha, 4 pág/folha, 6 pág/folha, 9 pág/folha, 12 pág/folha e 16 pág/<br>folha. Combinada com a configuração frente e verso, a impressão de<br>múltiplas páginas permite imprimir até 32 páginas em uma folha de papel<br>(16 imagens na frente e 16 imagens no verso). |                                                                                                    |
|                                                                                                    | Frente e verso em Padrões →<br>Menu acabamento                                                                                                    | A impressão frente e verso permite imprimir nos dois lados de uma folha de papel.                                                                                |

# Pedido de suprimentos

Para fazer pedidos de suprimentos nos EUA, entre em contato com a Lexmark pelo telefone 1-800-539-6275 e obtenha informações sobre os Revendedores autorizados de suprimentos Lexmark em sua área. Em outros países ou regiões, visite o site da Lexmark, em **www.lexmark.com**, ou entre em contato com o local em que você adquiriu a impressora.

Os suprimentos específicos recomendados para a impressora são os seguintes:

| Número de<br>peça                                                                                                    | Descrição                                                        | Rendimento médio do<br>cartucho*   |  |
|----------------------------------------------------------------------------------------------------|------------------------------------------------------------------|------------------------------------|--|
| Internacional                                                                                                    |                                                                  |                                    |  |
| E250X22G                                                                                                    | Kit fotocondutor                                                 | 30.000 páginas padrão <sup>†</sup> |  |
| Para os EUA e o                                                                                                    | o Canadá <sup>1</sup>                                            |                                    |  |
| E250A21A                                                                                                    | Cartucho de toner                                                | 3.500 páginas padrão <sup>1</sup>  |  |
| E250A11A                                                                                                    | Cartucho de toner do Programa de devolução                       | 3.500 páginas padrão <sup>1</sup>  |  |
| E350H21A                                                                                                    | Cartucho de toner de alto rendimento                             | 9.000 páginas padrão <sup>1</sup>  |  |
| E350H11A                                                                                                    | Cartucho de toner de alto rendimento do Programa<br>de devolução | 9.000 páginas padrão <sup>1</sup>  |  |
| Para a Europa,                                                                                                    | o Oriente Médio e a África <sup>2</sup>                          |                                    |  |
| E250A21E                                                                                                    | Cartucho de toner                                                | 3.000 páginas padrão <sup>2</sup>  |  |
| E250A11E                                                                                                    | Cartucho de toner do Programa de devolução                       | 3.000 páginas padrão <sup>2</sup>  |  |
| E350H21E                                                                                                    | Cartucho de toner de alto rendimento                             | 9.000 páginas padrão <sup>2</sup>  |  |
| E350H11E                                                                                                    | Cartucho de toner de alto rendimento do Programa de devolução    | 9.000 páginas padrão <sup>2</sup>  |  |
| Para a América Latina <sup>3</sup>                                                                                                    |                                                                  |                                    |  |
| E250A21L                                                                                                    | Cartucho de toner                                                | 3.000 páginas padrão <sup>3</sup>  |  |
| E250A11L                                                                                                    | Cartucho de toner do Programa de devolução                       | 3.000 páginas padrão <sup>3</sup>  |  |
| E350H21L                                                                                                    | Cartucho de toner de alto rendimento                             | 9.000 páginas padrão <sup>3</sup>  |  |
| E350H11L                                                                                                    | Cartucho de toner de alto rendimento do Programa de devolução    | 9.000 páginas padrão <sup>3</sup>  |  |
| <sup>1</sup> Projetado para uso somente nos EUA e no Canadá<br><sup>2</sup> Projetado para uso somente na Europa, no Oriente Médio e na África<br><sup>3</sup> Projetado para uso somente na América Latina<br>*Valor de rendimento declarado compatível com a ISO/IEC 19752<br><sup>†</sup> Baseado em aproximadamente 5% de cobertura e na taxa de execução média; o rendimento real<br>pode variar |                                                                  |                                    |  |

### Pedido de um cartucho de toner

Quando a mensagem **88 Pouco toner** for exibida, faça o pedido de um novo cartucho de toner. Você poderá imprimir algumas centenas de páginas depois que a mensagem **88 Pouco toner** for exibida. Você precisará ter um novo cartucho de toner disponível quando o atual não estiver mais imprimindo de forma satisfatória.

### Troca de um cartucho de toner

- **1** Desligue a impressora.
- 2 Pressione o botão à esquerda da impressora para liberar e abaixar a porta frontal.

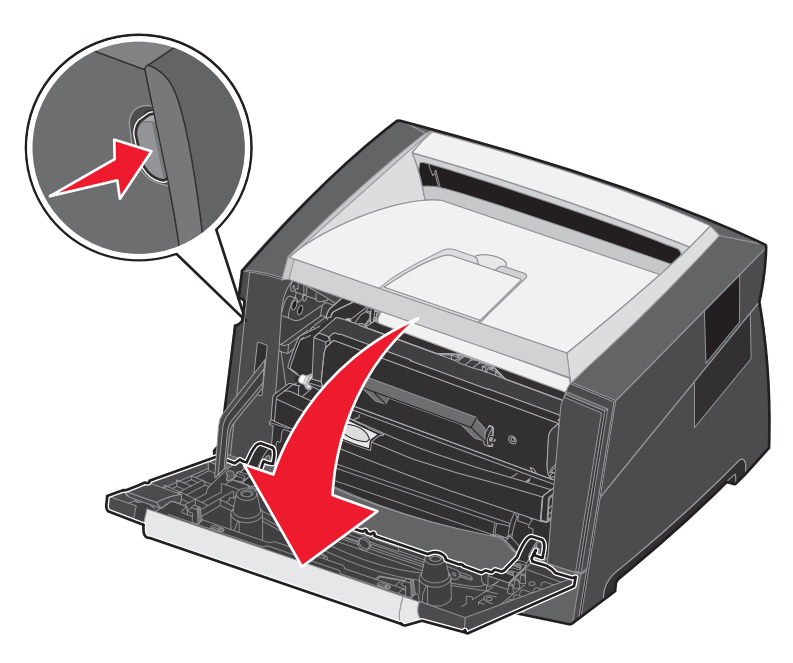

- 3 Remova o cartucho de toner.
  - **a** Pressione o botão de liberação na base do conjunto do cartucho de tinta.
  - **b** Segure a alça, puxando-a para cima e para fora para remover o cartucho de toner.

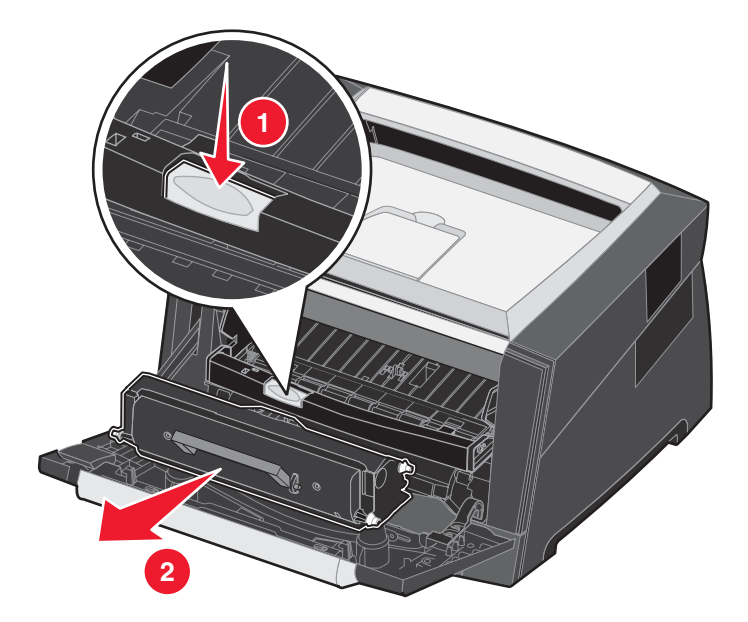

4 Desembale o novo cartucho de toner.

Observação: Você pode usar o material de embalagem do novo cartucho de toner para devolver o cartucho antigo à Lexmark para reciclagem. Para obter mais informações, consulte **Reciclagem de produtos da** Lexmark na página 41.

5 Agite o cartucho de toner com firmeza em todas as direções para distribuir o toner.

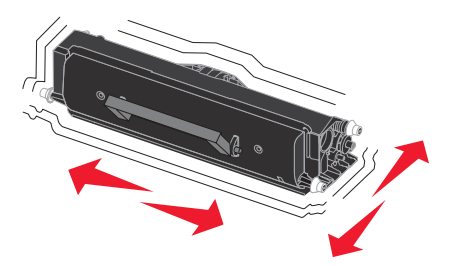

6 Instale o novo cartucho de toner alinhando os rolos brancos do cartucho de toner com as setas brancas dos trilhos do fotocondutor e empurrando o cartucho o máximo possível. Quando o cartucho de toner estiver instalado no lugar correto, você ouvirá um *clique*.

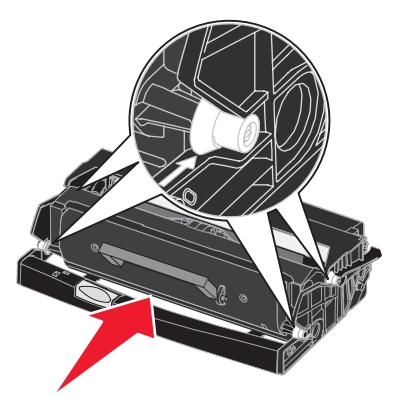

- 7 Feche a porta frontal.
- 8 Ligue a impressora novamente.

# Final da vida útil do kit fotocondutor

Para garantir a qualidade de impressão e evitar danos à impressora, a impressora pára de funcionar quando o kit fotocondutor atinge um máximo de 110% de sua vida útil. A mensagem **84 Trocar unidade FC** é exibida quando a impressora chega a esse ponto. Se a configuração Alarme do toner estiver definida como Uma vez ou Contínuo (o padrão é Desativar), a impressora o notificará automaticamente antes que o kit fotocondutor chegue a esse ponto e exibirá a mensagem **84 vida útil fotocondutor**. Para evitar que a impressora pare de funcionar, troque o kit fotocondutor quando receber a mensagem **84 vida útil fotocondutor** pela primeira vez. Embora a impressora continue funcionando corretamente depois de o kit fotocondutor chegar ao final oficial de sua vida útil (cerca de 30.000 páginas), a qualidade da impressão começa a diminuir significativamente, até o fotocondutor parar de funcionar, quando atingir no máximo 110% de sua vida útil. Uma vez trocado o kit fotocondutor e redefinido o contador, a operação normal da impressora será retomada. Para obter mais informações, consulte a folha de instruções fornecida com o kit fotocondutor.

### Pedido de um kit fotocondutor

Quando a mensagem **84 Vida útil fotocondutor** for exibida, faça o pedido de um novo kit fotocondutor. Você poderá imprimir algumas centenas de páginas depois que a mensagem **84 Vida útil fotocondutor** for exibida.

### Troca de um kit fotocondutor

Aviso: Ao trocar um kit fotocondutor, não deixe o novo kit fotocondutor exposto à luz direta por muito tempo. A exposição prolongada à luz pode causar problemas na qualidade de impressão.

- **1** Desligue a impressora.
- 2 Remova o conjunto do cartucho de tinta.
  - a Pressione o botão à esquerda da impressora para liberar a porta frontal.
  - **b** Abaixe a porta frontal.
  - c Segure a alça do cartucho de toner e puxe-o para cima e para fora.

Observação: Não pressione o botão do conjunto do cartucho de tinta.

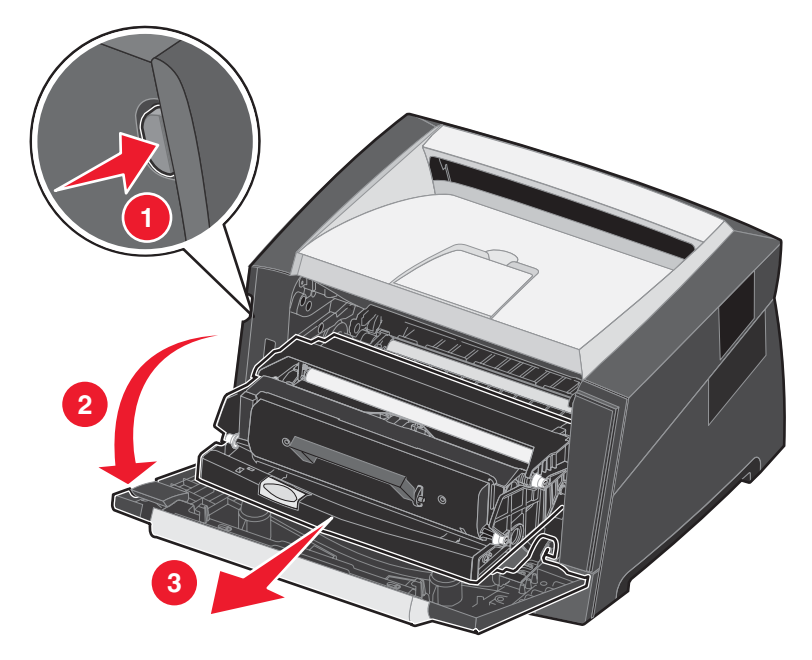

Coloque o conjunto do cartucho de tinta sobre uma superfície plana e limpa.

- **3** Remova o cartucho de toner:
  - **a** Pressione o botão na base do conjunto do cartucho de tinta.
  - **b** Segure a alça do cartucho de toner e puxe-o para cima e para fora.

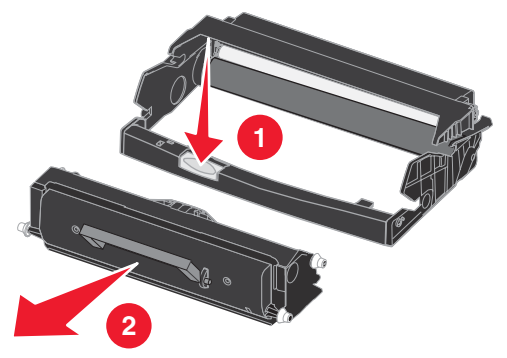

4 Desembale o novo kit fotocondutor.

5 Instale o cartucho de toner no novo conjunto do cartucho de tinta alinhando os rolos brancos do cartucho de toner com as setas brancas dos trilhos do fotocondutor e empurrando o cartucho de toner o máximo possível. Quando o cartucho estiver instalado no lugar correto, você ouvirá um *clique*.

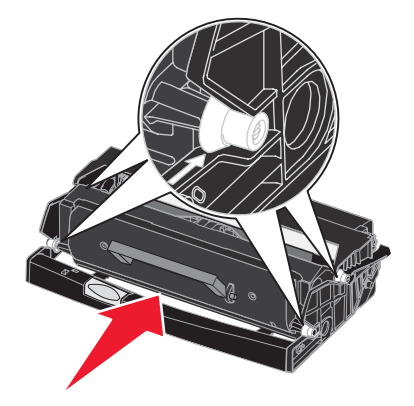

6 Instale o conjunto do cartucho de tinta na impressora alinhando as setas verdes das guias do conjunto do cartucho de tinta com as setas verdes dos trilhos da impressora e empurrando o conjunto do cartucho de tinta o máximo possível.

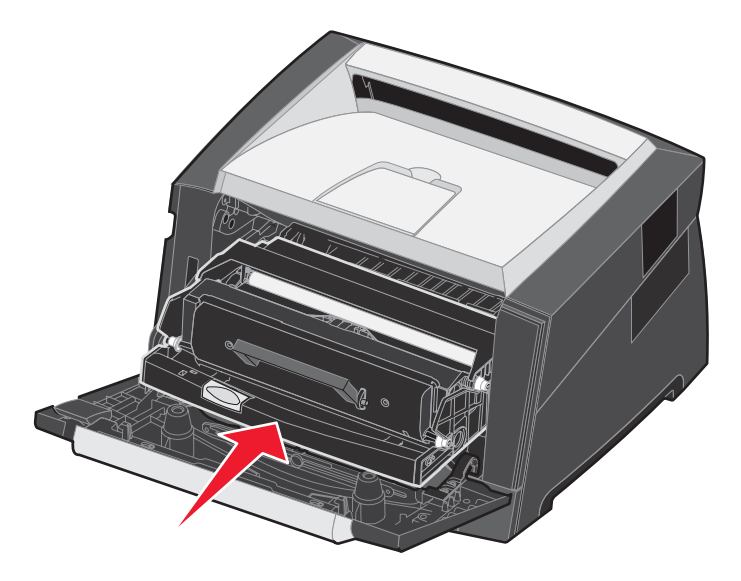

- 7 Feche a porta frontal.
- 8 Ligue a impressora novamente.
- 9 Redefina o contador do fotocondutor (consulte a folha de instruções fornecida com o novo kit fotocondutor).

Observação: Imprima a página de configurações de menu. Para obter mais informações, consulte Impressão da página de configurações de menu na página 26. Se Fotocondutor estiver listado em Avisos, o contador do fotocondutor não foi redefinido corretamente.

# Kit de manutenção

**80 Manutenção programada** é exibido no visor após a impressão de 120.000 páginas, para que você saiba que é hora de trocar itens de manutenção da impressora. Faça o pedido de um kit de manutenção quando **80 Manutenção programada** for exibido pela primeira vez no visor. O kit de manutenção contém uma guia de saída de mídia e todos os itens necessários para trocar os rolos de transporte, o fusor e o rolo de transferência.

Observação: O kit de manutenção pode não estar disponível em todas as regiões.

Consulte a tabela a seguir para obter o número de peça do kit de manutenção para a sua impressora específica.

| Voltagem da máquina | Números de peça |
|---------------------|-----------------|
| 110 V               | 40X2847         |
| 220 V               | 40X2848         |
| 100 V               | 40X2849         |

# Reciclagem de produtos da Lexmark

Para devolver produtos para a Lexmark para reciclagem:

**1** Visite nosso site, em:

#### www.lexmark.com/recycle

Siga as instruções na tela do computador.

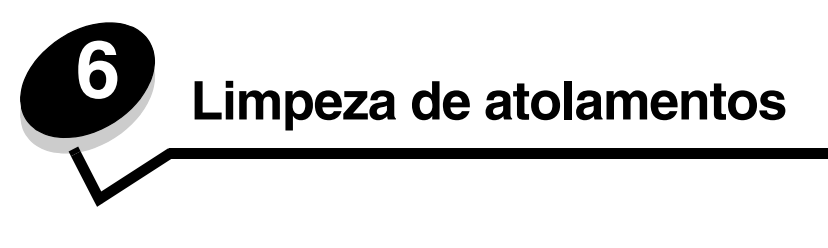

Com a seleção cuidadosa da mídia de impressão e o carregamento adequado, é possível evitar a maioria dos atolamentos de papel. Para obter mais informações sobre como evitar atolamentos de papel, consulte **Para evitar atolamentos na página 17**. Se ocorrer um atolamento de papel, siga as etapas descritas nesta seção.

Para solucionar as mensagens de atolamento de papel, você deve limpar todo o caminho do papel e pressionar (b) para limpar a mensagem e continuar a impressão. A impressora imprimirá uma nova cópia da página que ficou atolada caso a opção Recup. de atolamento esteja definida como Ativar ou Automático. No entanto, a configuração Automático não garante que a página seja impressa.

# Para identificar atolamentos

Quando o papel fica atolado, a mensagem de atolamento apropriada é exibida no painel de controle da impressora.

### Para entender as mensagens de atolamento

A tabela a seguir lista as mensagens de atolamento que podem ocorrer e a ação necessária para limpar a mensagem. A mensagem de atolamento indica a área na qual ocorreu o atolamento. No entanto, é melhor limpar todo o caminho do papel para garantir que todos os atolamentos possíveis tenham sido limpos.

| Mensagem                                              | O que fazer                                                                                                    |
|-------------------------------------------------------|----------------------------------------------------------------------------------------------------|
| 200 Atolamento de papel, remova o cartucho de tinta   | <ol> <li>Limpe todo o caminho do papel.</li> <li>Para limpar a mensagem e continuar a impressão, pressione (D).</li> </ol>    |
| 201 Atolamento de papel, remova o cartucho de tinta   | <ol> <li>Limpe todo o caminho do papel.</li> <li>Para limpar a mensagem e continuar a impressão, pressione D.</li> </ol>      |
| 202 Atolamento de papel, abra a porta tras.           | <ol> <li>Limpe todo o caminho do papel.</li> <li>Para limpar a mensagem e continuar a impressão, pressione (D).</li> </ol>    |
| 231 Atolamento de papel, abra a porta tras.           | <ol> <li>Limpe todo o caminho do papel.</li> <li>Para limpar a mensagem e continuar a impressão, pressione (b).</li> </ol>    |
| 23x Atolamento de papel, abra a porta tras.           | <ol> <li>Limpe todo o caminho do papel.</li> <li>Para limpar a mensagem e continuar a impressão, pressione D.</li> </ol>      |
| 234 Atolamento de papel, verificar duplex             | <ol> <li>Limpe todo o caminho do papel.</li> <li>Para limpar a mensagem e continuar a impressão, pressione D.</li> </ol>      |
| 235 Atolamento de papel, abra a porta tras.           | <ol> <li>Abra a porta de saída traseira da impressora.</li> <li>Remova a mídia de impressão atolada.</li> </ol>               |
| 24x Atolamento de papel, verificar bandeja <x></x>    | <ol> <li>Limpe todo o caminho do papel.</li> <li>Para limpar a mensagem e continuar a impressão, pressione D.</li> </ol>      |
| 251 Atolamento de papel, verificar alimentador manual | <ol> <li>Limpe todo o caminho do papel.</li> <li>Para limpar a mensagem e continuar a impressão, pressione (&gt;).</li> </ol> |

# Limpeza de um atolamento

Recomendamos limpar todo o caminho do papel quando ocorrer um atolamento de papel.

1 Abra a bandeja para 250 folhas. Se necessário, remova a bandeja da impressora.

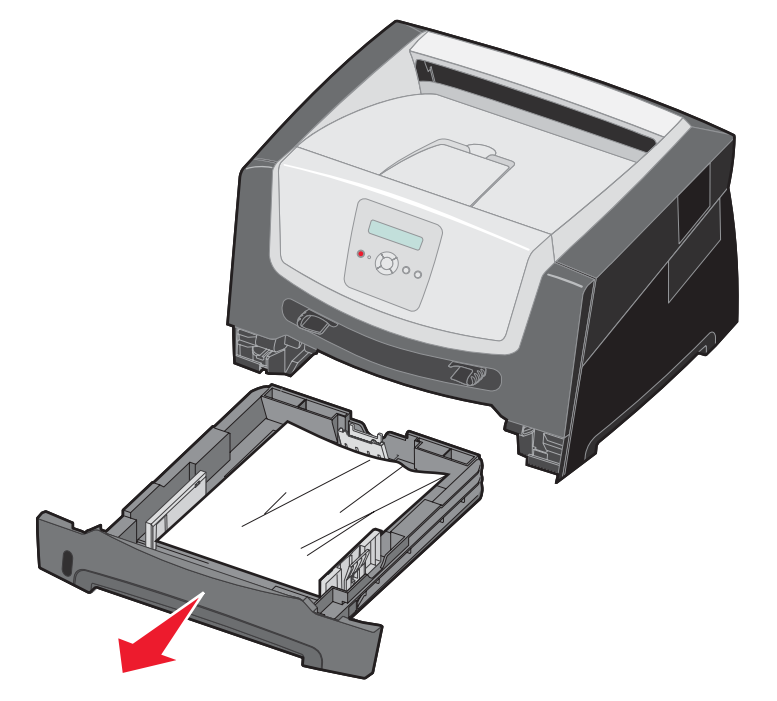

2 Remova a mídia atolada.

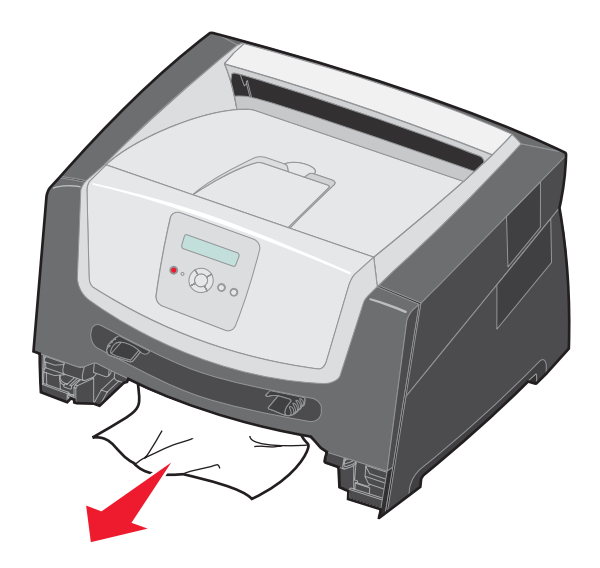

**3** Pressione a aba verde do duplex para baixo para remover as páginas atoladas da área do duplex e remova todo o papel preso.

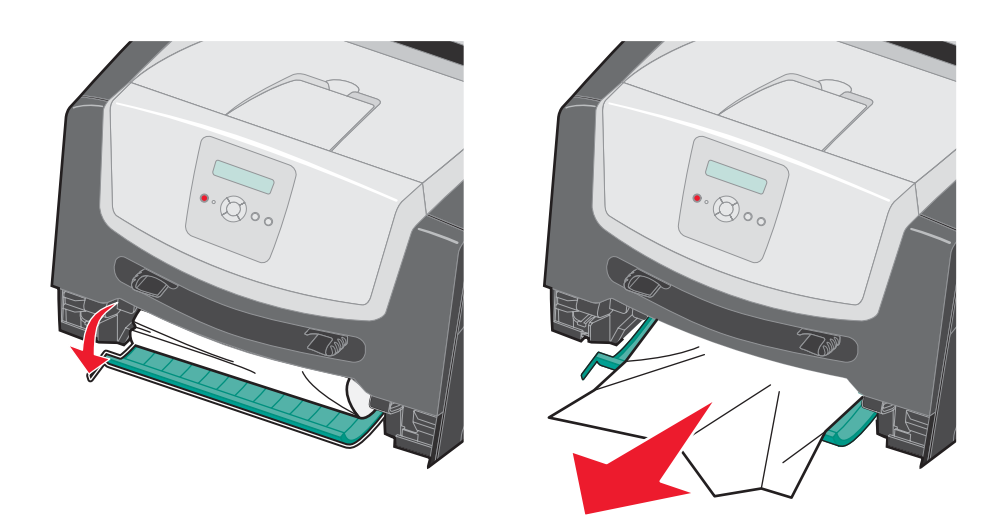

4 Instale a bandeja para 250 folhas.

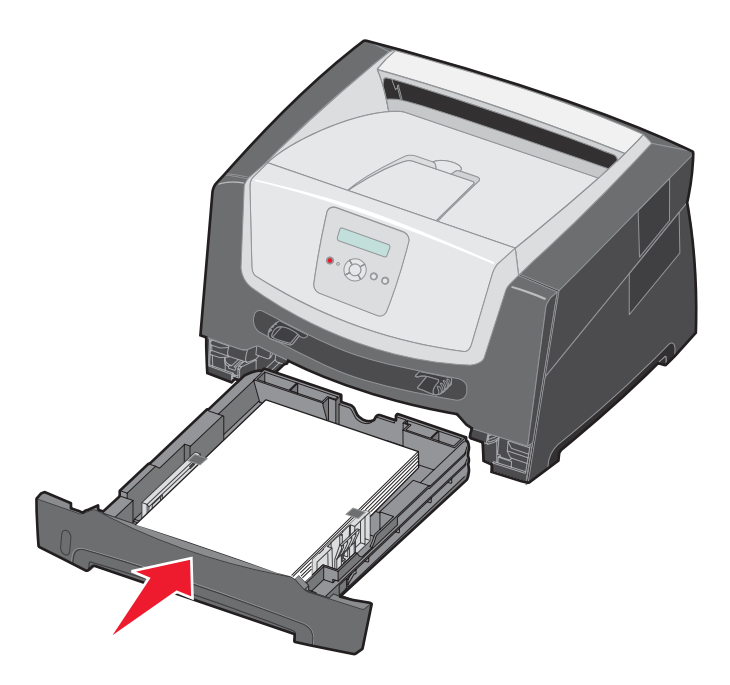

5 Abra a porta frontal e remova o conjunto do cartucho de tinta.

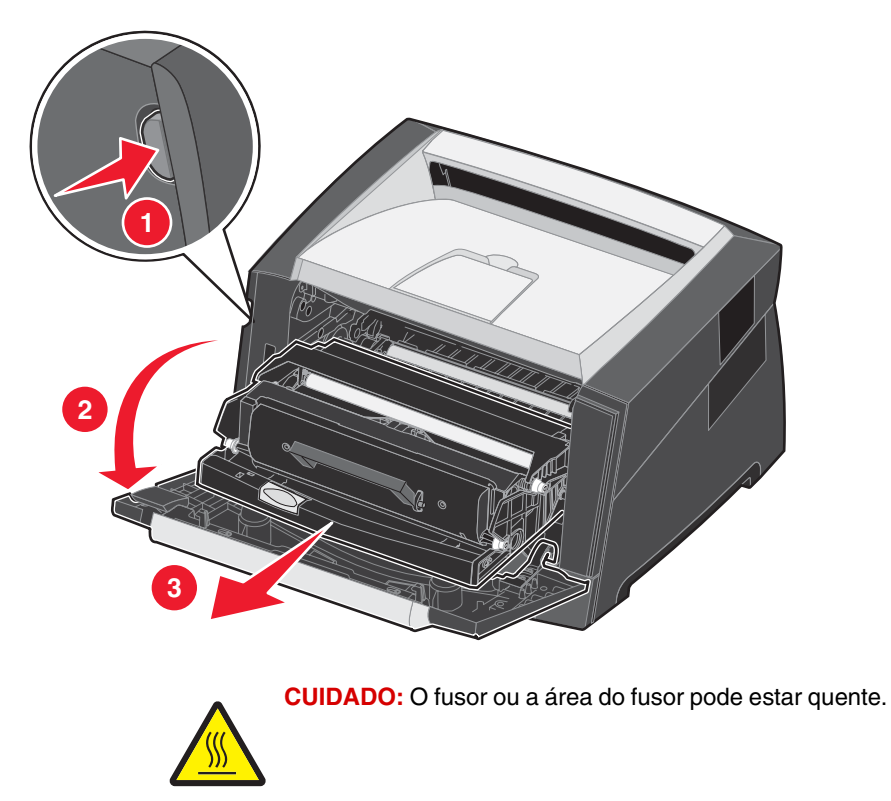

6 Levante a aba verde da parte frontal da impressora e remova as páginas atoladas que estão atrás dela.

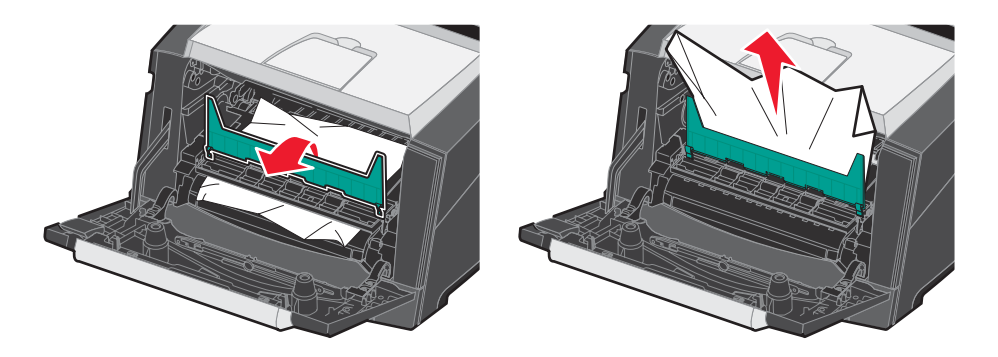

7 Abra a saída traseira e remova as páginas atoladas.

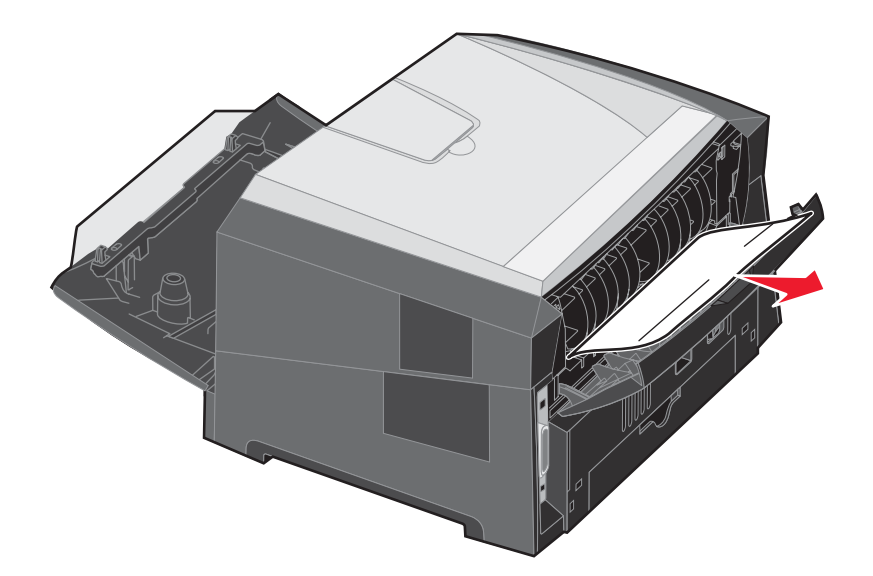

- 8 Depois de limpar os atolamentos, reinstale o conjunto do cartucho de tinta e certifique-se de que todas as portas da impressora estejam fechadas.
- **9** Pressione **()**.
  - **Observação:** A recuperação de atolamentos é definida como Automático por padrão. Quando a recuperação de atolamentos está definida como Automático, a memória que mantém a imagem de uma página pode ser reutilizada depois que a página for impressa, porém antes que ela tenha saído com êxito da impressora, se a memória precisar ser usada para outra finalidade. Portanto, uma página atolada pode ou não ser reimpressa, dependendo do uso geral da memória da impressora.

### Limpeza de um atolamento no alimentador manual

**1** Remova o papel do alimentador manual.

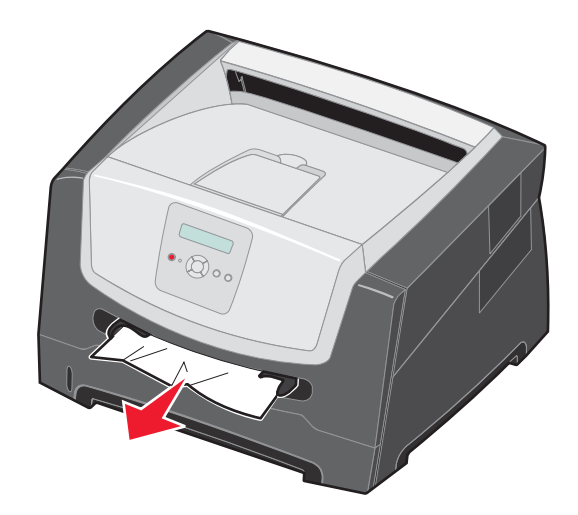

2 Abra a porta frontal e remova o conjunto do cartucho de tinta.

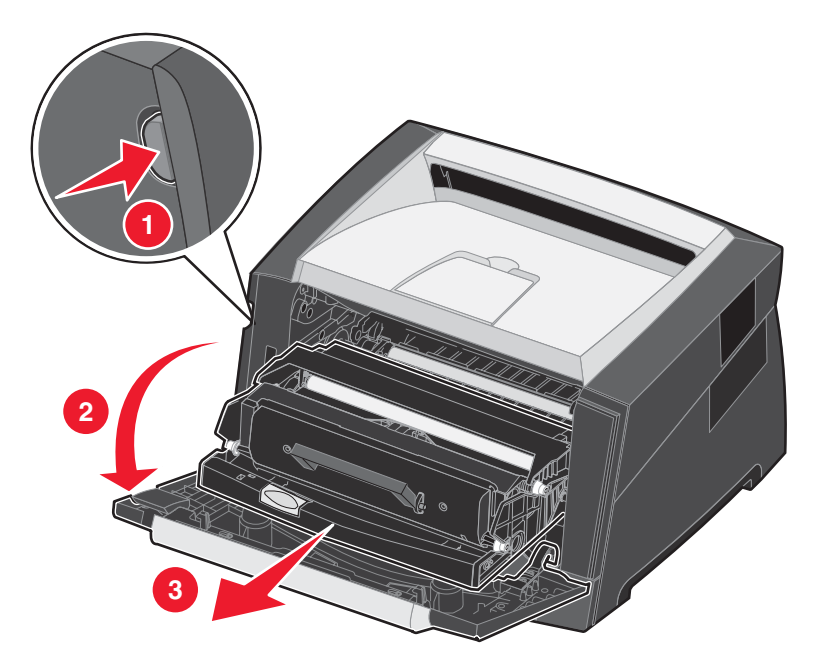

3 Levante a aba verde da parte frontal da impressora e remova as páginas atoladas que estão atrás da aba.

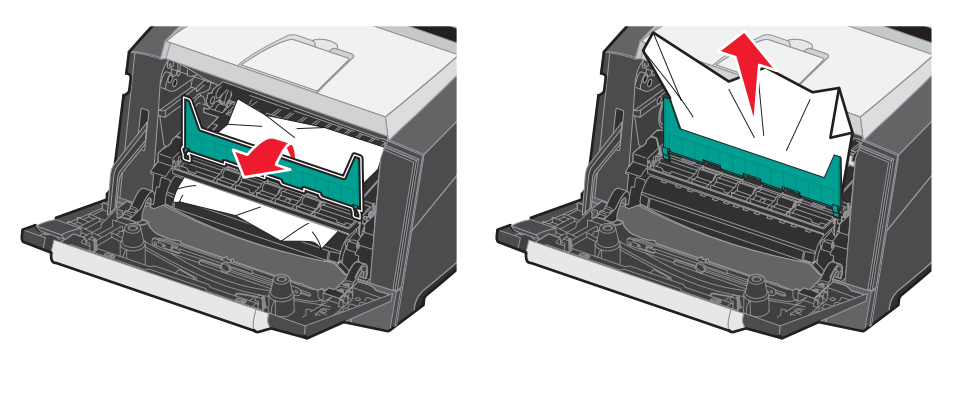

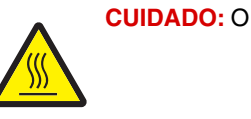

CUIDADO: O fusor ou a área do fusor pode estar quente.

4 Abra a porta de saída traseira e remova as páginas atoladas.

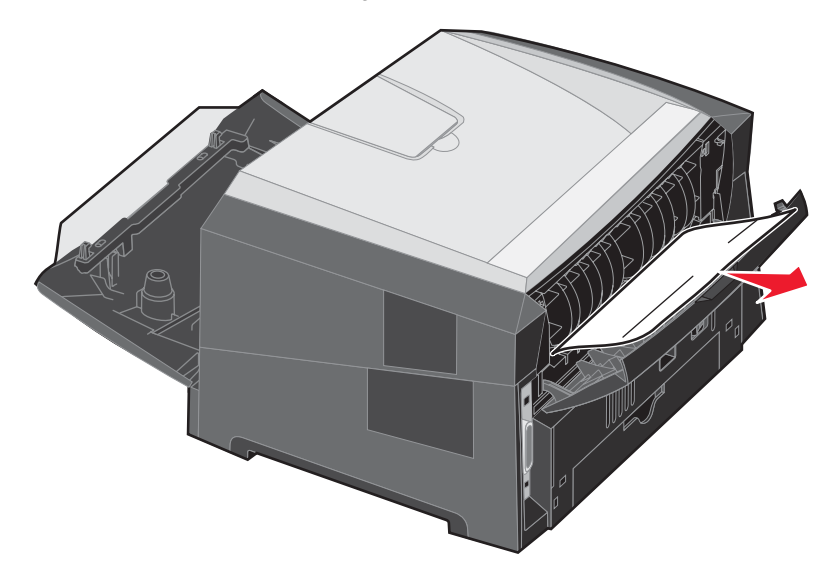

- 5 Depois de limpar os atolamentos, reinstale o conjunto do cartucho de tinta e certifique-se de que todas as portas da impressora estejam fechadas.
- 6 Pressione **b**.
  - **Observação:** A recuperação de atolamentos é definida como Automático por padrão. Quando a recuperação de atolamentos está definida como Automático, a memória que mantém a imagem de uma página pode ser reutilizada depois que a página for impressa, porém antes que ela tenha saído com êxito da impressora, se a memória precisar ser usada para outra finalidade. Portanto, uma página atolada pode ou não ser reimpressa, dependendo do uso geral da memória da impressora.
- 7 Deslize a guia de papel lateral em direção à parte interna da bandeja até que ela encoste levemente na borda da mídia de impressão.
- 8 Carregue uma folha de mídia de impressão.
- **9** Pressione **b**.

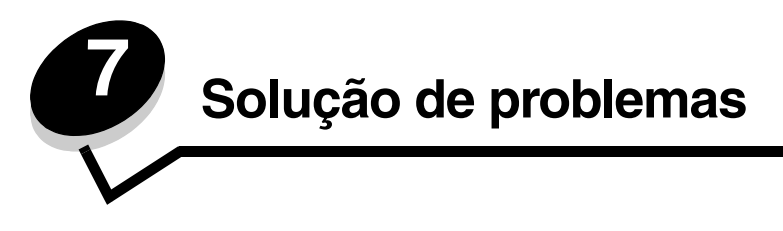

# Suporte on-line ao cliente

O suporte ao cliente está disponível no site da Lexmark, em www.lexmark.com.

# Para solicitar manutenção

Ao solicitar manutenção para a impressora, descreva o problema que você está tendo, a mensagem exibida no visor e as etapas que você já executou para tentar solucionar o problema.

Você também precisa saber o modelo e o número de série da impressora. Consulte essas informações na etiqueta na impressora.

O número de série também está listado na página de configurações de menu. Para obter mais informações, consulte **Impressão da página de configurações de menu na página 26**.

**Observação:** Para solicitar manutenção nos EUA ou no Canadá, ligue para 1-800-Lexmark (1-800-539-6275). Consulte os números para outros países/regiões no site da Lexmark, em **www.lexmark.com**. Ao solicitar manutenção, ligue do mesmo local onde está a impressora.

### Verificação de uma impressora que não responde

Se a impressora não estiver respondendo, verifique se:

- O cabo de alimentação está ligado na impressora e em uma tomada devidamente aterrada.
- A tomada não foi desativada por uma chave ou um disjuntor.
- A impressora não está conectada a um protetor de sobretensão, a um no-break ou a uma extensão.
- Outro equipamento elétrico conectado à tomada está funcionando.
- A impressora está ligada.
- O cabo da impressora está firmemente conectado a ela e ao computador host, ao servidor de impressão, à opção ou a outro dispositivo de rede.

Após verificar todas essas possibilidades, desligue a impressora e ligue-a novamente. Normalmente, isso corrige o problema.

### Utilitário Mensageiro de status Lexmark

Observação: Este aplicativo não está disponível no Windows NT ou Windows 2000.

O Mensageiro de status Lexmark o informa quando há erros que requerem intervenção na impressora. Quando ocorre um erro na impressora, é exibida uma mensagem na tela do computador informando qual é o erro e direcionando-o para as informações de recuperação apropriadas no Guia do usuário.

Se você tiver instalado o Mensageiro de status Lexmark com o software da impressora, o utilitário será iniciado automaticamente quando a instalação do software estiver concluída.

# Impressão de PDFs em vários idiomas

| Sintoma                                 | Causa                                              | Solução                                                                                                    |
|-----------------------------------------|----------------------------------------------------|----------------------------------------------------------------------------------------------------|
| Alguns documentos não<br>são impressos. | Os documentos<br>contêm fontes não<br>disponíveis. | <ol> <li>Abra o documento que deseja imprimir no Adobe Reader.</li> <li>Clique no ícone da impressora.<br/>A caixa de diálogo de impressão é exibida.</li> <li>Marque a caixa de seleção Print as image.</li> <li>Clique em OK.</li> </ol> |

# Solução de problemas de impressão

| Sintoma                                                                  | Causa                                                                                            | Solução                                                                                                    |
|--------------------------------------------------------------------------|--------------------------------------------------------------------------------------------------|----------------------------------------------------------------------------------------------------|
| O visor do painel de<br>controle está em branco<br>ou só exibe losangos. | O teste automático da<br>impressora falhou.                                                      | <ol> <li>Desligue a impressora, aguarde cerca de 10 segundos e ligue-a<br/>novamente.</li> <li>Se as mensagens Efetuando teste automático e Pronto<br/>não forem exibidas, desligue a impressora e solicite<br/>manutenção.</li> </ol>                                                                                                    |
| Os trabalhos não são<br>impressos.                                       | A impressora não<br>está pronta para<br>receber dados.                                           | <ol> <li>Certifique-se de que Pronto ou Economiz. de energia sejam<br/>exibidos no visor antes de enviar um trabalho para impressão.</li> <li>Pressione D para retornar a impressora ao estado Pronto.</li> </ol>                                                                                                    |
|                                                                          | A bandeja de saída<br>está cheia.                                                                | Remova a pilha de papel da bandeja de saída e pressione $\textcircled{	extsf{b}}$ .                                                                                                    |
|                                                                          | A bandeja de papel<br>está vazia.                                                                | <ol> <li>Carregue papel na bandeja.</li> <li>Pressione D para retornar a impressora ao estado Pronto.</li> </ol>                                                                                                    |
|                                                                          | Você está usando o<br>driver da impressora<br>errado ou está<br>imprimindo para um<br>arquivo.   | <ul> <li>Verifique se você está usando o driver da impressora associado<br/>à sua impressora.</li> <li>Se estiver usando uma Interface USB direta, certifique-se de<br/>estar executando o Windows 2000, o Windows XP, Windows<br/>Vista ou o Windows Server 2003 e usando um driver de<br/>impressora compatível com Windows 2000,<br/>Windows XP, Windows Vista ou Windows Server 2003.</li> </ul> |
|                                                                          | Seu servidor de<br>impressão interno<br>não está configurado<br>ou conectado<br>corretamente.    | Verifique se você configurou corretamente a impressora para<br>impressão em rede.<br>Para obter mais informações, consulte o CD de drivers ou o site da<br>Lexmark.                                                                                                    |
|                                                                          | Você está usando o<br>cabo de interface<br>errado ou o cabo não<br>está firmemente<br>conectado. | Verifique se você está usando um cabo de interface recomendado.<br>Verifique se a conexão está firme.                                                                                                    |

### Solução de problemas

| Sintoma                                                                                    | Causa                                                                                                    | Solução                                                                                                    |
|--------------------------------------------------------------------------------------------|----------------------------------------------------------------------------------------------------|----------------------------------------------------------------------------------------------------|
| O trabalho demora mais<br>do que o esperado para<br>imprimir.                              | O trabalho é muito<br>complexo.                                                                                                    | Reduza a complexidade do trabalho de impressão eliminando o número e o tamanho das fontes, o número e a complexidade das imagens e o número de páginas do trabalho.                                                                                                    |
|                                                                                            | A Proteção de página<br>está definida como                                                                                                    | Defina <b>Proteção de página</b> como Desativar a partir do <b>Menu</b> configuração                                                                                                    |
|                                                                                            | Ativar.                                                                                                    | Para obter mais informações, consulte o <i>Guia de menus e mensagens</i> .                                                                                                    |
|                                                                                            | O Modo de operação<br>da impressora está<br>definido como Modo<br>silenc. ou Modo<br>econômico.                                                                                         | Defina o <b>Modo de operação</b> como <b>Normal</b> . Para obter mais<br>informações, consulte <b>Seleção do modo de operação da</b><br>impressora na página 61.                                                                                                    |
| O trabalho é impresso a<br>partir da bandeja errada<br>ou na mídia de<br>impressão errada. | As configurações de<br>menu do painel de<br>controle não<br>correspondem à<br>mídia de impressão<br>carregada na<br>bandeja.                                                            | Certifique-se de que o Tamanho papel e o Tipo de papel<br>especificados no driver da impressora correspondam ao tipo e ao<br>tamanho do papel na bandeja.                                                                                                    |
| Caracteres incorretos impressos.                                                           | Você está usando um<br>cabo paralelo<br>incompatível.                                                                                                    | Se estiver usando uma interface paralela, certifique-se de usar um cabo paralelo compatível com IEEE 1284. Recomendamos o número de peça da Lexmark 1021231 para a porta paralela padrão.                                                                                                    |
|                                                                                            | A impressora está no<br>modo Rastreamento<br>hex.                                                                                                    | Se <b>Hex pronto</b> for exibido no visor, saia do modo Rastreamento<br>hex para poder imprimir o trabalho. Desligue a impressora e ligue-a<br>novamente para sair do modo Rastreamento hex.                                                                                                    |
| Os trabalhos grandes<br>não são agrupados.                                                 | O agrupamento não está definido como                                                                                                    | Defina <b>Agrupamento</b> como Ativar no Menu acabamento ou pelo driver da impressora.                                                                                                    |
|                                                                                            | Ativar.                                                                                                    | <b>Observação:</b> Definir <b>Agrupamento</b> como <b>Desativar</b> no driver substitui a configuração no <b>Menu acabamento</b> .                                                                                                    |
|                                                                                            |                                                                                                    | Para obter mais informações, consulte o <i>Guia de menus e mensagens</i> .                                                                                                    |
|                                                                                            | O trabalho é muito<br>complexo.                                                                                                    | Reduza a complexidade do trabalho de impressão eliminando o<br>número e o tamanho das fontes, o número e a complexidade das<br>imagens e o número de páginas do trabalho.                                                                                                    |
|                                                                                            | A memória da<br>impressora não é<br>suficiente.                                                                                                    | Adicione memória à impressora.                                                                                                    |
| Ocorrem quebras de<br>página inesperadas.                                                  | O tempo limite do<br>trabalho foi atingido.                                                                                                    | Defina <b>Tempo espera impr.</b> com um valor superior no <b>Menu</b><br><b>configuração</b> .<br>Para obter mais informações, consulte o <i>Guia de menus e</i><br><i>mensagens</i> .                                                                                                    |
| O papel fica curvado ao sair da impressora.                                                | A mídia de impressão<br>ficou muito tempo na<br>impressora ou é<br>muito pesada.<br>O trabalho tem<br>páginas demais para<br>a impressão simples.<br>O papel absorveu<br>muita umidade. | <ul> <li>Use um papel que esteja fechado, em sua embalagem original.</li> <li>Vire o papel.</li> <li>Gire o papel 180 graus.</li> <li>Se estiver imprimindo um trabalho com várias páginas, tente imprimi-lo em frente e verso.</li> <li>Ao imprimir em mídia pesada, abra a porta de saída traseira para usar um caminho reto.</li> <li>Tente usar outro tipo ou outra marca de mídia de impressão, como o papel xerográfico para impressoras a laser.</li> <li>Se possível, tente imprimir em um ambiente menos úmido.</li> <li>Se o papel continuar se curvando, selecione a configuração Redução de curvas no menu Configuração (consulte Ativação do modo Redução de curvas).</li> </ul> |

### Ativação do modo Redução de curvas

Se a mídia de impressão ficar curvada ao sair da impressora, o modo Redução de curvas pode ser ativado para ajudar a reduzir o problema. No entanto, antes de ativar esse modo, tente as outras soluções possíveis oferecidas na seção de Solução de problemas. Para obter mais informações, consulte **O papel fica curvado ao sair da impressora.** 

**Observação:** A velocidade de impressão é consideravelmente reduzida no modo Redução de curvas.

**1** Desligue a impressora.

**Observação:** A desativação dos menus do painel de controle não impede o acesso a outros grupos de menus.

- 2 Mantenha pressionados os botões  $\checkmark$  e  $\bigcirc$  ao ligar a impressora.
- 3 Libere os botões quando a mensagem Efetuando teste automático for exibida no visor.

A impressora executa sua seqüência de ativação e, em seguida, o Menu config é exibido na primeira linha do visor.

4 Pressione ▶ até que **Redução de curvas** seja exibido e pressione 𝒴.

**Desativar\*** é o padrão.

- 5 Pressione buma vez; Ativar é exibido.
- 6 Pressione 🗸 para salvar.

O painel de controle retorna a Menu config/Redução de curvas.

7 Pressione 🕨 até que **sair do menu config** seja exibido e pressione 📎.

Ativando alterações de menu é exibido. O modo Redução de curvas é ativado.

**Redefinindo a impressora** é exibido por alguns instantes, seguido por **Efetuando teste automático**, e a impressora retorna ao estado **Pronto**.

## Solução de problemas de opções

Se uma opção não funcionar corretamente após a instalação ou parar de funcionar:

- Desligue a impressora, aguarde cerca de 10 segundos e ligue-a novamente. Se isso não resolver o problema, desconecte a impressora da tomada e verifique a conexão entre a impressora e a opção.
- Imprima a página de configurações de menu e veja se a opção listada está na lista de opções instaladas. Se a opção não estiver listada, reinstale-a. Para obter mais informações, consulte Impressão da página de configurações de menu na página 26.
- Verifique se a opção está selecionada no programa que você está usando.

Para usuários do Macintosh: verifique se a impressora está configurada no Seletor.

A tabela a seguir lista as opções da impressora e as ações corretivas sugeridas para os problemas relacionados. Se a ação corretiva sugerida não resolver o problema, chame um técnico de manutenção.

| Opção                     | Ação                                                                                                    |
|---------------------------|----------------------------------------------------------------------------------------------------|
| Gaveta para 250<br>folhas | <ul> <li>Certifique-se de que a conexão entre a gaveta e a impressora esteja firme.</li> <li>Certifique-se de que a mídia de impressão esteja carregada corretamente.</li> </ul> |
| Gaveta para<br>550 folhas |                                                                                                    |
| Memória da<br>impressora  | Certifique-se de que a memória da impressora esteja conectada firmemente à placa do sistema da impressora.                                                                       |

# Solução de problemas de mensagens de manutenção

| Problema                | Solução                                                                                                    |
|-------------------------|----------------------------------------------------------------------------------------------------|
| Mensagens de manutenção | Uma mensagem de manutenção indica uma falha na impressora que pode exigir manutenção.                                |
|                         | Desligue a impressora, aguarde cerca de 10 segundos e ligue-a novamente.                                             |
|                         | Se o erro ocorrer novamente, anote o número do erro, o problema e faça uma descrição detalhada. Solicite manutenção. |

# Solução de problemas de alimentação de papel

| Sintoma                                                                               | Causa                                                                                                    | Solução                                                                                                    |  |
|---------------------------------------------------------------------------------------|----------------------------------------------------------------------------------------------------|----------------------------------------------------------------------------------------------------|--|
| O papel atola com<br>freqüência.                                                      | Você está usando uma mídia de<br>impressão que não atende às<br>especificações da impressora.                            | <ul> <li>Tente o seguinte:</li> <li>Flexione a pilha de papel.</li> <li>Vire a mídia de impressão ao contrário.</li> <li>Verifique se:</li> <li>A gaveta foi instalada adequadamente.</li> <li>A mídia de impressão foi carregada corretamente.</li> <li>A mídia de impressão não está danificada.</li> <li>A mídia de impressão está de acordo com as especificações da impressora.</li> <li>As guias estão posicionadas corretamente para o tamanho de mídia de impressão selecionado.</li> <li>Use a mídia de impressão recomendada.</li> <li>Consulte o documento <i>Card Stock &amp; Label Guide</i> (apenas em inglês) disponível no site da Lexmark, em www.lexmark.com, para obter especificações detalhadas.</li> <li>Consulte Para evitar atolamentos na página 17 para obter informações que podem ajudar a evitar a ocorrência de atolamentos.</li> </ul> |  |
|                                                                                       | Você carregou mídia de impressão<br>em excesso.                                                                          | Certifique-se de que a pilha de mídia de impressão não<br>exceda os indicadores de preenchimento máximo de papel<br>da bandeja para 250 folhas e/ou da gaveta opcional.                                                                                                    |  |
|                                                                                       | As guias da bandeja selecionada<br>não estão na posição apropriada<br>para o tamanho da mídia de<br>impressão carregada. | Mova as guias da bandeja para a posição correta relativa<br>ao tamanho da mídia de impressão carregada.                                                                                                    |  |
|                                                                                       | O papel absorveu muita umidade.                                                                                          | <ul> <li>Carregue papel de um novo pacote.</li> <li>Armazene o papel em sua embalagem original até carregá-lo.</li> <li>Para obter mais informações, consulte Armazenamento da mídia de impressão na página 16.</li> </ul>                                                                                                    |  |
| A mensagem<br>Atolamento de papel<br>permanece após a<br>remoção do papel<br>atolado. | Você não pressionou 🕢 ou não<br>limpou todo o caminho do papel.                                                          | Limpe todo o caminho do papel e pressione 🕢 . Para obter<br>mais informações, consulte Limpeza de um atolamento<br>na página 43.                                                                                                    |  |
| A página atolada não é<br>impressa novamente<br>após a limpeza do<br>atolamento.      | O item Recup. de atolamento do<br>Menu configuração está definido<br>como Desativar.                                     | Defina <b>Recup. de atolamento</b> como Automático ou Ativar.<br>Para obter mais informações, consulte o <i>Guia de menus e mensagens</i> .                                                                                                    |  |
| Páginas em branco saem<br>na bandeja de saída.                                        | A bandeja em uso tem um tipo de<br>mídia de impressão incorreto<br>carregado.                                            | Carregue o tipo de mídia de impressão correto para seu<br>trabalho de impressão ou altere o Tipo de papel de acordo<br>com o tipo de mídia de impressão carregado.<br>Para obter mais informações, consulte o <i>Guia de menus e</i><br><i>mensagens</i> .                                                                                                    |  |

# Solução de problemas de qualidade de impressão

As informações da tabela a seguir poderão ajudá-lo a solucionar problemas de qualidade de impressão. Se estas sugestões não resolverem o problema, solicite manutenção. Uma peça da impressora pode estar precisando de ajuste ou troca.

| Problema                                                                       | Ação                                                                                                    |
|--------------------------------------------------------------------------------|----------------------------------------------------------------------------------------------------|
| A impressão está muito clara.                                                  | <ul> <li>O toner do cartucho pode estar baixo.</li> <li>Altere a configuração Tonalidade do toner no Menu qualidade.</li> <li>Altere a configuração Brilho no Menu qualidade.</li> <li>Altere a configuração Contraste no Menu qualidade.</li> <li>Se estiver imprimindo sobre uma superfície de impressão irregular, altere as configurações Peso do papel e Textura do papel no Menu papel.</li> <li>Verifique se você está usando a mídia de impressão correta.</li> </ul>            |
| O toner está manchando ou a<br>impressão avança os limites<br>da página.       | <ul> <li>Se estiver imprimindo sobre uma superfície de impressão irregular, altere as configurações Peso do papel e Textura do papel no Menu papel.</li> <li>Verifique se a mídia de impressão está de acordo com as especificações da impressora. Para obter mais detalhes, consulte Para entender as diretrizes da mídia de impressão na página 10.</li> <li>Se o problema continuar, entre em contato com o Suporte técnico da Lexmark no site http://support.lexmark.com.</li> </ul> |
| Há toner na parte de trás da página impressa.                                  | Há toner no rolo de transferência. Para ajudar a evitar esse problema, não carregue uma<br>mídia de impressão com tamanho menor que o tamanho da página do trabalho a ser<br>impresso.<br>Abra e feche a porta frontal para executar o ciclo de inicialização da impressora e limpar<br>o rolo de transferência.                                                                                                    |
| Névoa do toner ou<br>sombreamento de fundo<br>aparece na página.<br>ABC<br>DEF | <ul> <li>Verifique se o kit fotocondutor está instalado corretamente.</li> <li>Troque o kit fotocondutor.</li> </ul>                                                                                                    |

### Solução de problemas

| Problema                                                               | Ação                                                                                                    |
|------------------------------------------------------------------------|----------------------------------------------------------------------------------------------------|
| A página inteira fica em<br>branco.                                    | <ul> <li>Verifique se o material de embalagem foi removido do kit fotocondutor.</li> <li>Verifique se o kit fotocondutor e o cartucho de toner estão instalados corretamente.</li> <li>Troque o kit fotocondutor.</li> </ul>                                                                                                    |
| Listras aparecem na página.                                            | <ul> <li>Se você estiver usando formulários pré-impressos, verifique se a tinta resiste a temperaturas de 210°C (410°F).</li> <li>Troque o kit fotocondutor ou o cartucho de toner.</li> </ul>                                                                                                    |
| A impressão está muito<br>escura.<br>ABC<br>BEF                        | <ul> <li>Altere a configuração Tonalidade do toner no Menu qualidade.</li> <li>Altere a configuração Brilho no Menu qualidade.</li> <li>Altere a configuração Contraste no Menu qualidade.</li> <li>Observação: Os usuários de computadores Macintosh devem verificar se a configuração de linhas por polegada (Ipi) não está alta demais no aplicativo.</li> </ul> |
| Os caracteres têm bordas<br>recortadas ou não uniformes.<br>ABC<br>DEF | <ul> <li>Altere a configuração <b>Resol. impressão</b> no Menu qualidade para 600 ppp, 1200 ppp ou QI 2400.</li> <li>Ative o recurso Melh linhas finas.</li> <li>Se você estiver usando fontes carregadas, verifique se elas são suportadas pela impressora, pelo computador host e pelo aplicativo.</li> </ul>                                                     |

### Solução de problemas

| Problema                                                                                                    | Ação                                                                                                    |
|----------------------------------------------------------------------------------------------------|----------------------------------------------------------------------------------------------------|
| Parte da página ou a toda a página é impressa em preto.                                                                                       | Verifique se o kit fotocondutor está instalado corretamente.                                                                                                    |
| O trabalho é impresso, mas<br>as margens superior e lateral<br>estão incorretas.<br>ABC<br>DEF                                                | <ul> <li>Verifique se a configuração Tamanho papel, no Menu papel, está correta.</li> <li>Verifique se as margens estão definidas corretamente no programa.</li> </ul>                                                                                                    |
| Imagens duplas aparecem.                                                                                                    | <ul> <li>Verifique se a configuração Tipo de papel, no Menu papel, está correta.</li> <li>Troque o kit fotocondutor.</li> </ul>                                                                                                    |
| Um plano de fundo cinza é<br>impresso.                                                                                                    | <ul> <li>A configuração Tonalidade do toner pode estar muito escura. Altere a configuração Tonalidade do toner no Menu qualidade.</li> <li>Ajuste o Brilho para uma configuração mais escura.</li> <li>Ajuste o Contraste para uma configuração mais escura.</li> <li>O kit fotocondutor pode estar danificado.<br/>Troque o kit fotocondutor.</li> </ul> |
| Parte da impressão está<br>cortada nas laterais ou nas<br>partes superior ou inferior da<br>mídia de impressão.<br>A impressão está enviesada | Ajuste as guias de papel nas posições apropriadas para o tamanho da mídia de impressão carregada.                                                                                                    |
| ou inclinada de forma<br>incorreta.                                                                                                    |                                                                                                    |
| A qualidade da impressão em<br>transparências não é boa.                                                                                      | <ul> <li>Utilize apenas transparências recomendadas pelo fabricante da impressora.</li> <li>Verifique se a configuração <b>Tipo de papel</b>, no Menu papel, está definida como Transparência.</li> </ul>                                                                                                    |

As opções do painel de controle do Menu qualidade podem ser ajustadas para ajudar a melhorar a qualidade de impressão.

| Seleção de menu     | Finalidade                                                   | Valores                         |                                                                                                    |
|---------------------|--------------------------------------------------------------|---------------------------------|----------------------------------------------------------------------------------------------------|
| Resol. impressão    | Selecionar a resolução da saída impressa.                    | 600 ppp<br>1200 ppp<br>QI 2400* |                                                                                                    |
| Tonalidade do toner | Clarear ou escurecer a saída impressa<br>e economizar toner. | De 1 a 10                       | 8* é a configuração padrão.<br>Selecione um número mais baixo para<br>clarear a saída impressa ou<br>economizar toner. |
| Brilho              | Ajustar o valor de cinza dos objetos impressos.              | De -6 a +6                      | 0* é a configuração padrão.                                                                                            |
| Contraste           | Ajustar o contraste dos objetos impressos.                   | De 0 a 5                        | 0* é a configuração padrão.                                                                                            |

Além disso, as opções Melh linhas finas e Corr. de cinza podem ser ativadas para melhorar a qualidade da impressão. Essas configurações estão disponíveis no driver e na interface do servidor da Web incorporado (EWS, Embedded Web Server) da impressora. Para obter mais informações sobre essas opções, consulte a Ajuda do driver.

| Opção do driver                                                                                                    | Finalidade                    | Valores <sup>†</sup>                     |                                          |
|----------------------------------------------------------------------------------------------------|-------------------------------|------------------------------------------|------------------------------------------|
| Melh linhas finas<br>Ativar um modo de impressão<br>preferencial para determinados<br>arquivos que contenham detalhes com<br>linhas finas, como desenhos<br>arquitetônicos, mapas, diagramas de<br>circuitos eletrônicos e fluxogramas. | Ativar um modo de impressão   | Ativar                                   | No driver, marque a caixa de seleção.    |
|                                                                                                    | Desativar*                    | No driver, desmarque a caixa de seleção. |                                          |
| Corr. de cinza Ajustar automaticamente o<br>aperfeiçoamento do contraste aplicado<br>a todas as imagens impressas.                                                                                                    | Automático                    | No driver, marque a caixa de seleção.    |                                          |
|                                                                                                    | a todas as imagens impressas. | Desativar*                               | No driver, desmarque a caixa de seleção. |
| † Os valores marcados com um asterisco (*) são as configurações padrão de fábrica.                                                                                                    |                               |                                          |                                          |

# Limpeza da lente da cabeça de impressão

Você pode resolver alguns problemas de qualidade de impressão limpando a lente da cabeça de impressão.

- **1** Desligue a impressora.
- 2 Pressione o botão à esquerda da impressora para liberar e abaixar a porta frontal.
- 3 Remova o conjunto do cartucho de tinta puxando-o pela alça do cartucho de toner.

Observação: Não pressione o botão do conjunto do cartucho de tinta.

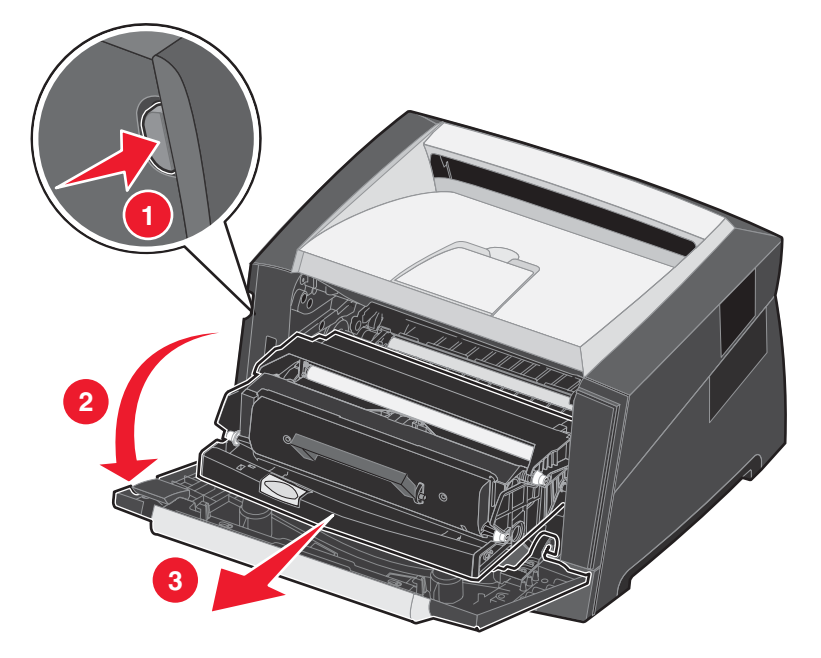

Coloque o conjunto do cartucho de tinta sobre uma superfície plana e limpa.

4 Localize a lente de vidro da cabeça de impressão, no interior da área rebaixada no topo da impressora.

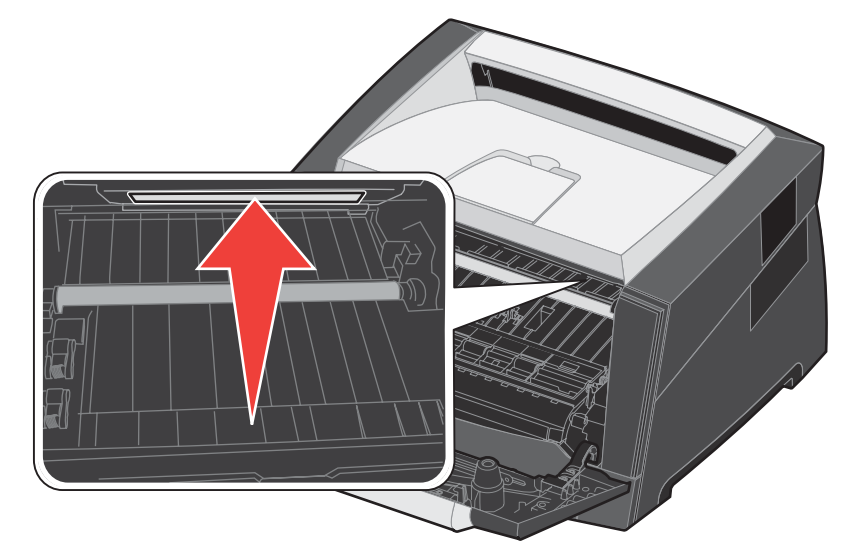

- 5 Limpe cuidadosamente a lente da cabeça de impressão com um pano limpo, seco e que não solte fiapos.
  - Aviso: Se você não utilizar um pano limpo, seco e que não solte fiapos, poderá danificar a lente da cabeça de impressão.
- 6 Instale o conjunto do cartucho de tinta na impressora alinhando as setas das guias do conjunto do cartucho com as setas dos trilhos da impressora e empurrando o conjunto do cartucho de tinta o máximo possível.

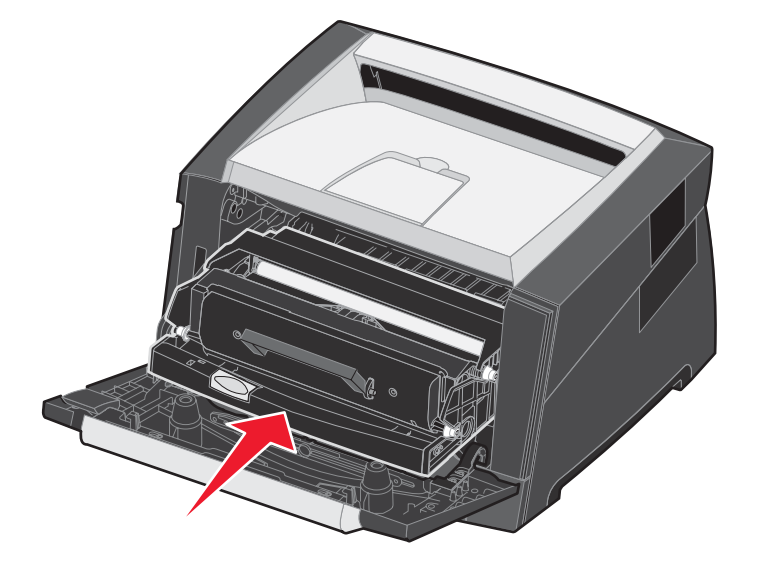

- 7 Feche a porta frontal.
- 8 Ligue a impressora.

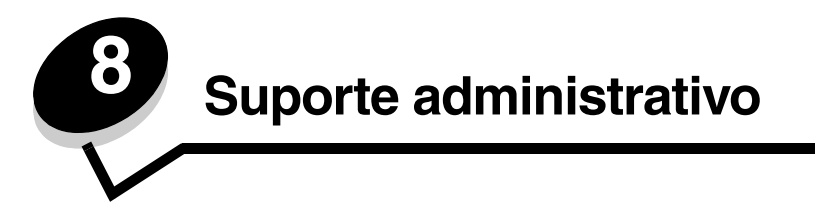

# Desativação dos menus do painel de controle

Como muitas pessoas podem estar usando a impressora, o administrador pode optar por bloquear os menus do painel de controle para impedir que outras pessoas alterem as configurações de menu usando o painel de controle.

**Observação:** A desativação dos menus do painel de controle não impede o acesso à funcionalidade Imprimir e reter.

Para desativar os menus do painel de controle de forma que não seja possível fazer alterações nas configurações padrão da impressora:

- **1** Desligue a impressora.
- 2 Mantenha pressionados os botões  $\checkmark$  e  $\bigcirc$  ao ligar a impressora.
- 3 Libere os botões quando a mensagem Efetuando teste automático for exibida no visor.

A impressora executa sua seqüência de ativação e, em seguida, o Menu config é exibido na primeira linha do visor.

- 4 Pressione ▶ até que Menus do painel seja exibido e pressione 𝐼.
- 5 Pressione 🕨 até que **Desativar** seja exibido e pressione 📎.

As seguintes mensagens são exibidas por alguns instantes: **Enviando seleção** e **Desativando menus**. O painel de controle retorna para **Menus do painel**.

6 Pressione 🕨 até que **sair do menu config** seja exibido e pressione 🗹.

Ativando alterações de menu é exibido. Os menus são desativados.

Redefinindo a impressora é exibido rapidamente. O painel de controle retorna ao estado Pronto.

### Ativação dos menus do painel de controle

- 1 Desligue a impressora.
- 2 Mantenha pressionados os botões  $\checkmark$  e  $\bigcirc$  ao ligar a impressora.
- 3 Libere os botões quando a mensagem Efetuando teste automático for exibida no visor. A impressora executa sua seqüência de ativação e, em seguida, o Menu config é exibido na primeira linha do visor.
- 4 Pressione ▶ até que Menus do painel seja exibido e pressione 𝒴.
- 5 Pressione 🕨 até que Ativar seja exibido e pressione 🗹.

As seguintes mensagens são exibidas em seqüência por alguns instantes: Enviando seleção e Ativando menus.

O painel de controle retorna para Menus do painel.

6 Pressione 🕨 até que **sair do menu config** seja exibido e pressione 🗹.

Ativando alterações de menu é exibido. Os menus são ativados.

Redefinindo a impressora é exibido rapidamente. O painel de controle retorna ao estado Pronto.

# Restauração das configurações padrão de fábrica

Quando você entra nos menus da impressora pelo painel de controle pela primeira vez, pode ver um asterisco (\*) à esquerda de um determinado valor nos menus. Esse asterisco indica a *configuração padrão de fábrica*. Essas configurações são as configurações originais da impressora. (Os padrões de fábrica podem variar de uma região para outra.)

Quando uma nova configuração é selecionada no painel de controle, a mensagem **Enviando seleção** é exibida. Quando a mensagem Enviando seleção desaparece, um asterisco é exibido ao lado da configuração para identificá-la como a *configuração padrão do usuário* atual. Essas configurações permanecem ativas até que sejam armazenadas novas configurações ou até que os padrões de fábrica sejam restaurados.

Para restaurar as configurações padrão de fábrica originais da impressora:

- Aviso: Todos os recursos carregados (fontes, macros e conjuntos de símbolos) na memória da impressora (RAM) são excluídos. (Os recursos residentes na memória flash ou no disco rígido opcional não são afetados.)
- **1** Desligue a impressora.
- 2 Mantenha pressionados os botões  $\oslash$  e O enquanto liga a impressora.
- 3 Libere os botões 🗸 e 🗇 quando a mensagem Efetuando teste automático for exibida.
- 4 Pressione ▶ até que Padrões de fábrica seja exibido e pressione 𝒜.
   As opções de menu Restaurar base ou Restaurar rede estarão disponíveis.
- **5** Pressione Ø para selecionar a opção de menu desejada.
- 6 Restaurando padrões de fábrica é exibido.

As configurações de menu retornam aos valores padrão de fábrica.

A impressora retorna ao estado Pronto.

### Seleção do modo de operação da impressora

Você pode selecionar o modo de operação da impressora mais adequado às suas necessidades.

Observação: O Modo silenc. e o Modo econômico podem ficar ativados ao mesmo tempo.

| Modo de operação | Desempenho da impressora                                                                                 |  |
|------------------|----------------------------------------------------------------------------------------------------|--|
| Normal           | A impressora opera com desempenho máximo.                                                                |  |
| Modo silenc.     | A impressora opera silenciosamente gerando a saída com menos velocidade.                                 |  |
| Modo econômico   | A impressora minimiza o gasto (de toner, papel e energia) mantendo uma qualidade de impressão aceitável. |  |

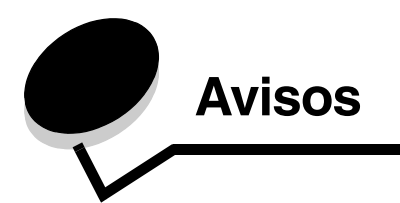

### Convenções

Observação: Uma observação identifica algo que pode ajudá-lo.

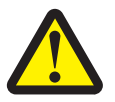

**CUIDADO:** Um *cuidado* identifica algo que pode causar danos pessoais.

Aviso: Um aviso identifica algo que pode danificar o hardware ou o software de seu produto.

## Avisos de emissão eletrônica

# Federal Communications Commission (FCC) compliance information statement

The Lexmark E350d and E352dn (4512-420 and 4512-430)have been tested and found to comply with the limits for a Class B digital device, pursuant to Part 15 of the FCC Rules. Operation is subject to the following two conditions: (1) this device may not cause harmful interference, and (2) this device must accept any interference received, including interference that may cause undesired operation.

The FCC Class B limits are designed to provide reasonable protection against harmful interference in a residential installation. This equipment generates, uses, and can radiate radio frequency energy and, if not installed and used in accordance with the instructions, may cause harmful interference to radio communications. However, there is no guarantee that interference will not occur in a particular installation. If this equipment does cause harmful interference to radio or television reception, which can be determined by turning the equipment off and on, the user is encouraged to try to correct the interference by one or more of the following measures:

- · Reorient or relocate the receiving antenna.
- Increase the separation between the equipment and receiver.
- Connect the equipment into an outlet on a circuit different from that to which the receiver is connected.
- Consult your point of purchase or service representative for additional suggestions.

The manufacturer is not responsible for any radio or television interference caused by using other than recommended cables or by unauthorized changes or modifications to this equipment. Unauthorized changes or modifications could void the user's authority to operate this equipment.

**Note:** To assure compliance with FCC regulations on electromagnetic interference for a Class B computing device, use a properly shielded and grounded cable such as Lexmark part number 1021231 for parallel attach or 1021294 for USB attach. Use of a substitute cable not properly shielded and grounded may result in a violation of FCC regulations.

Any questions regarding this compliance information statement should be directed to:

Director of Lexmark Technology & Services Lexmark International, Inc. 740 West New Circle Road Lexington, KY 40550 (859) 232-3000

#### Industry Canada compliance statement

This Class B digital apparatus meets all requirements of the Canadian Interference-Causing Equipment Standard ICES-003.

#### Avis de conformité aux normes de l'industrie du Canada

Cet appareil numérique de classe B est conforme aux exigences de la norme canadienne relative aux équipements pouvant causer des interférences NMB-003.

#### Conformidade com as diretivas da Comunidade Européia (CE)

Este produto está em conformidade com os requisitos de proteção das diretivas do Conselho da CE 89/336/EEC e 73/23/EEC sobre a aproximação e harmonização das leis dos Estados Membro em relação à compatibilidade eletromagnética e à segurança dos equipamentos elétricos projetados para uso dentro de determinados limites de voltagem.

Uma declaração de conformidade com os requisitos das diretivas foi assinada pelo Diretor de Manufatura e Suporte Técnico da Lexmark International, S.A., em Boigny, na França.

Este produto está de acordo com os limites de Classe B do EN 55022 e com os requisitos de segurança do EN 60950.

#### Aviso VCCI japonês

製品にこのマークが表示されている場合、 次の要件を満たしています。

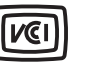

この装置は、情報処理装置等電波障害自主規制協議会(VCCI)の基準に 基づくクラスB情報技術装置です。この装置は、家庭環境で使用するこ とを目的としていますが、この装置がラジオやテレビジョン受信機に 近接して使用されると、受信障害を引き起こすことがあります。 取扱説明書に従って正しい取り扱いをしてください。

#### Declaração MIC coreana

제품에 이 기호가 있는 경우 다음 문구가 적용됩니다.

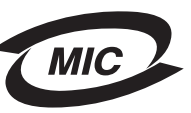

B급 기기 (가정용 정보통신기기)

이 기기는 가정용으로 전자파적합등록을 한 기기로서 주거지역에서는 물론 모든 지역에서 사용할 수 있습니다.

#### Aviso de superfície quente

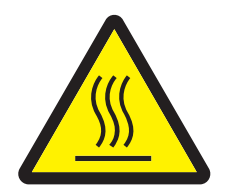

此符號表示該表面或元件會發熱。 請當心:為避免被發熱表面或元件燙傷的危險,請先讓該表面或元 件冷卻之後再觸摸。

#### Aviso de regulamentação de energia

**Aviso:** Os picos de energia podem ser muito prejudiciais para equipamentos conectados a fontes de alimentação AC. Se você pretende usar a impressora em uma voltagem que excede a(s) faixa(s) mostrada(s) na tabela a seguir, deve conectar um dispositivo regulador de energia apropriado e devidamente certificado (por exemplo, um estabilizador de voltagem ou um no-break) à fonte de alimentação da impressora. A garantia poderá não cobrir danos causados por picos de energia.

| Faixa de voltagem nominal | Faixa de voltagem máxima |  |
|---------------------------|--------------------------|--|
| 100V – 127V AC            | 90V – 135V AC            |  |
| 220V – 240V AC            | 198V – 254V AC           |  |

# Níveis de emissão de ruído

As medições a seguir foram realizadas em conformidade com a ISO 7779 e reportadas de acordo com a ISO 9296.

| Pressão sonora média de 1 metro, dBA     |           |  |  |
|------------------------------------------|-----------|--|--|
| Imprimindo                               | 52        |  |  |
| Ociosa                                   | inaudível |  |  |
| Modo silenc.                             | 48        |  |  |
| Modo suspenso/economizador de<br>energia | inaudível |  |  |

### Consumo de energia do produto

A tabela a seguir documenta as características de consumo de energia do produto.

| Modo                             | Descrição                                                               | Consumo de energia |
|----------------------------------|-------------------------------------------------------------------------|--------------------|
| Pronto                           | O produto está ligado, porém ocioso.                                    | 12 W               |
| Imprimindo                       | O produto está gerando saída impressa a partir de<br>dados eletrônicos. | 520 W              |
| Suspenso/economizador de energia | O produto está no modo de economia de energia.                          | 10 W               |
| Desligada                        | O produto está desligado.                                               | 0 W                |

Os níveis de consumo de energia listados na tabela anterior representam medições por média de tempo. As medições de energia instantâneas poderão ser significativamente mais altas que a média. O modo suspenso/economizador de energia pode ser modificado a partir do painel de controle da impressora. O tempo limite padrão do modo suspenso/economizador de energia é de 30 minutos. Para obter mais informações, consulte o *Guia de menus e mensagens* no CD de *Software e documentação*.

#### Modo inativo

Se este produto tiver um modo inativo, que ainda consome uma pequena quantidade de energia, para interromper completamente o consumo de energia do produto, desconecte o cabo de alimentação da tomada.

#### Uso total de energia

Às vezes é útil calcular o uso total de energia do produto. Como as reclamações sobre consumo de energia são fornecidas em Watts, para se calcular o uso da energia, o consumo deve ser multiplicado pelo tempo gasto pelo produto em cada modo. O uso total de energia do produto é a soma do uso de energia de cada modo.

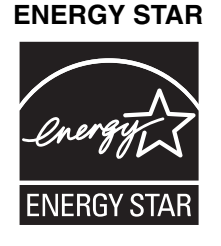

# Diretiva WEEE (Waste from Electrical and Electronic Equipment)

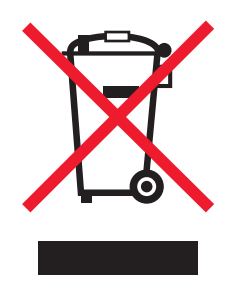

O logotipo WEEE representa programas e procedimentos específicos da reciclagem de produtos eletrônicos nos países da União Européia. Encorajamos a reciclagem de nossos produtos. Se você tiver outras dúvidas sobre as opções de reciclagem, visite o site da Lexmark, em **www.lexmark.com**, para obter o telefone do escritório de vendas local.

#### Etiqueta de aviso sobre laser

Uma etiqueta de aviso sobre laser pode estar afixada a esta impressora.

#### LUOKAN 1 LASERLAITE

VAROITUS! Laitteen käyttäminen muulla kuin tässä käyttoohjeessa mainitulla tavalla saattaa altistaa käyttäjän turvallisuusluokan 1 ylittävälle näkymättömälle lasersäteilylle.

#### **KLASS 1 LASER APPARAT**

VARNING! Om apparaten används på annat sätt än i denna bruksanvisning specificerats, kan avnändaren utsättas för osynlig laserstrålning, som överskrider gränsen för laserklass 1.

# Aviso do laser

Esta impressora foi certificada nos EUA por estar em conformidade com os requisitos do DHHS 21 CFR, subcapítulo J, para produtos a laser de Classe I (1) e, nos demais países, foi certificada como um produto a laser de Classe I em conformidade com os requisitos da IEC 60825-1.

Os produtos a laser de Classe I não são considerados prejudiciais. A impressora contém, internamente, um laser de Classe IIIb (3b) que é, nominalmente, um laser de arsenieto de gálio de 5 miliwatts operando na região de comprimento de onda de 770-795 nanômetros. O sistema do laser e a impressora foram projetados para que jamais haja acesso humano à radiação do laser acima do nível da Classe I durante a operação normal ou a manutenção pelo usuário ou sob as condições de manutenção prescritas.

# Statement of Limited Warranty for Lexmark E350d and E352dn

#### Lexmark International, Inc. Lexington, KY

This limited warranty applies to the United States and Canada. For customers outside the U.S., refer to the country-specific warranty information that came with your product.

This limited warranty applies to this product only if it was originally purchased for your use, and not for resale, from Lexmark or a Lexmark Remarketer, referred to in this statement as "Remarketer."

#### Limited warranty

Lexmark warrants that this product:

- Is manufactured from new parts, or new and serviceable used parts, which perform like new parts
- Is, during normal use, free from defects in material and workmanship

If this product does not function as warranted during the warranty period, contact a Remarketer or Lexmark for repair or replacement (at Lexmark's option).

If this product is a feature or option, this statement applies only when that feature or option is used with the product for which it was intended. To obtain warranty service, you may be required to present the feature or option with the product.

If you transfer this product to another user, warranty service under the terms of this statement is available to that user for the remainder of the warranty period. You should transfer proof of original purchase and this statement to that user.

#### Limited warranty service

The warranty period starts on the date of original purchase as shown on the purchase receipt and ends 12 months later provided that the warranty period for any supplies and for any maintenance items included with the printer shall end earlier if it, or its original contents, are substantially used up, depleted, or consumed.

To obtain warranty service you may be required to present proof of original purchase. You may be required to deliver your product to the Remarketer or Lexmark, or ship it prepaid and suitably packaged to a Lexmark designated location. You are responsible for loss of, or damage to, a product in transit to the Remarketer or the Lexmark designated location.

When warranty service involves the exchange of a product or part, the item replaced becomes the property of the Remarketer or Lexmark. The replacement may be a new or repaired item.

The replacement item assumes the remaining warranty period of the original product.

Replacement is not available to you if the product you present for exchange is defaced, altered, in need of a repair not included in warranty service, damaged beyond repair, or if the product is not free of all legal obligations, restrictions, liens, and encumbrances.

Before you present this product for warranty service, remove all print cartridges, programs, data, and removable storage media (unless directed otherwise by Lexmark).

For further explanation of your warranty alternatives and the nearest Lexmark authorized servicer in your area contact Lexmark on the World Wide Web at http://support.lexmark.com.

Remote technical support is provided for this product throughout its warranty period. For products no longer covered by a Lexmark warranty, technical support may not be available or only be available for a fee.

#### Extent of limited warranty

Lexmark does not warrant uninterrupted or error-free operation of any product or the durability or longevity of prints produced by any product. Warranty service does not include repair of failures caused by:

- Modification or unauthorized attachments
- · Accidents, misuse, abuse or use inconsistent with Lexmark user's guides, manuals, instructions or guidance
- Unsuitable physical or operating environment
- · Maintenance by anyone other than Lexmark or a Lexmark authorized servicer
- Operation of a product beyond the limit of its duty cycle
- Use of printing media outside of Lexmark specifications
- · Refurbishment, repair, refilling or remanufacture by a third party of products, supplies or parts
- · Products, supplies, parts, materials (such as toners and inks), software, or interfaces not furnished by Lexmark

TO THE EXTENT PERMITTED BY APPLICABLE LAW, NEITHER LEXMARK NOR ITS THIRD PARTY SUPPLIERS OR REMARKETERS MAKE ANY OTHER WARRANTY OR CONDITION OF ANY KIND, WHETHER EXPRESS OR IMPLIED, WITH RESPECT TO THIS PRODUCT, AND SPECIFICALLY DISCLAIM THE IMPLIED WARRANTIES OR CONDITIONS OF MERCHANTABILITY, FITNESS FOR A PARTICULAR PURPOSE, AND SATISFACTORY QUALITY. ANY WARRANTIES THAT MAY NOT BE DISCLAIMED UNDER APPLICABLE LAW ARE LIMITED IN DURATION TO THE WARRANTY PERIOD. NO WARRANTIES, EXPRESS OR IMPLIED, WILL APPLY AFTER THIS PERIOD. ALL INFORMATION, SPECIFICATIONS, PRICES, AND SERVICES ARE SUBJECT TO CHANGE AT ANY TIME WITHOUT NOTICE.

#### Limitation of liability

Your sole remedy under this limited warranty is set forth in this document. For any claim concerning performance or nonperformance of Lexmark or a Remarketer for this product under this limited warranty, you may recover actual damages up to the limit set forth in the following paragraph.

Lexmark's liability for actual damages from any cause whatsoever will be limited to the amount you paid for the product that caused the damages. This limitation of liability will not apply to claims by you for bodily injury or damage to real property or tangible personal property for which Lexmark is legally liable. IN NO EVENT WILL LEXMARK BE LIABLE FOR ANY LOST PROFITS, LOST SAVINGS, INCIDENTAL DAMAGE, OR OTHER ECONOMIC OR CONSEQUENTIAL DAMAGES. This is true even if you advise Lexmark or a Remarketer of the possibility of such damages. Lexmark is not liable for any claim by you based on a third party claim.

This limitation of remedies also applies to claims against any Suppliers and Remarketers of Lexmark. Lexmark's and its Suppliers' and Remarketers' limitations of remedies are not cumulative. Such Suppliers and Remarketers are intended beneficiaries of this limitation.

#### Additional rights

Some states do not allow limitations on how long an implied warranty lasts, or do not allow the exclusion or limitation of incidental or consequential damages, so the limitations or exclusions contained above may not apply to you.

This limited warranty gives you specific legal rights. You may also have other rights that vary from state to state.

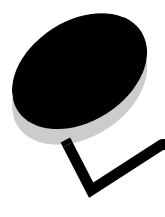

# Índice remissivo

### A

ajuste bandeja de papel 19 ajuste da bandeja de papel 19 alimentador manual 5, 14 ativação dos menus do painel de controle 60 atolamentos limpeza 43 para evitar 17 para identificar 42 atolamentos da mídia de impressão para evitar 17 automática ligação de bandejas 24

### В

bandeja de saída para 150 folhas 5 bandeja para 250 folhas 5, 14

# С

cancelamento de trabalhos a partir de um computador executando o Windows 25 a partir de um computador Macintosh 26 carregamento da mídia de impressão bandeja para 250 folhas 18 conexão 22 cartões 16 diretrizes 10 cartucho de tinta Consulte cartucho de toner cartucho de toner pedido 36 reciclagem 41 troca 37 configurações da impressora 7 configurações padrão de fábrica 61

### D

declaração da FCC 62 declaração de emissão 62 declaração de emissão eletrônica 62 desativação dos menus do painel de controle 60 diretrizes etiquetas 16 papel 12 diretrizes de papel timbrado 13

### Ε

envelopes diretrizes 15 envio de um trabalho para impressão 24 especificações da mídia de impressão 11 etiqueta traduzida 8 etiquetas 15 diretrizes 10, 15, 16 manutenção da impressora 16

### F

formulários pré-impressos 13

## G

garantia 65, 66 gaveta para 550 folhas 5, 14, 33 instalação 33 guia de papel 19

### I

identificação de impressoras 5 impressão 14, 18 impressão frente e verso 14 indicadores de preenchimento máximo de papel 13, 19 informações sobre segurança 2

### Κ

kit de manutenção 41 kit fotocondutor final da vida útil 38 pedido 38 reciclagem 41 troca 39

### L

lente da cabeça de impressão, limpeza 58 ligação de bandejas 24 limpeza da lente da cabeça de impressão 58 luz indicadora 9

### Μ

manutenção da impressora 35 limpeza da lente da cabeça de impressão 58 modo Redução de curvas 52 modos de operação 61

### 0

opções 28 opções instaladas para reconhecer 34

### Ρ

página de configuração de rede impressão 27 página de configurações de menu impressão 26 painel de controle 8, 27 ativação dos menus 60 desativação dos menus 60 painel, controle 8 papel formulários pré-impressos 13 papel timbrado 13 tipos insatisfatórios 12 tipos recomendados 11 papel timbrado 13, 14 orientação da página 14 pedido de suprimentos 36 cartucho de toner 36 kit de manutenção 41 kit fotocondutor 38 placa de memória adição 31 placa de memória flash 32 adição 32 placa do sistema acesso 28 problemas alimentação de papel a mensagem Atolamento de papel permanece após a limpeza do atolamento 53 a página atolada não é impressa novamente 53 atolamentos freqüentes 53 páginas em branco na bandeja de saída 53 caracteres incorretos impressos 51 o tempo de impressão parece longo 51 o trabalho não foi impresso 50 os trabalhos grandes não são agrupados 51 painel de controle 50 em branco 50 exibe losangos pretos 50 quebras de página inesperadas 51 trabalho impresso 51 a partir da bandeja errada 51 no papel ou na mídia especial errada 51

### R

reciclagem de suprimentos 41 restauração 61 restauração das configurações padrão de fábrica 61

### S

seleção da mídia de impressão 11 suporte de papel 5 suprimentos armazenamento 35 economia 35 reciclagem 41

### Т

tampa contra poeira 6 alimentador manual 23 transparências 14